【注意】 この web 口座開設を利用する際は、必ず申込をされる「お客様の」パソコン、タブレット端末、スマートフォンをお使いください。IFA が所有するパソコン等の端末を使用することは 決して行わないでください。

# かんたん web 口座開設

## 操作マニュアル

### ver1.5

<web 申込画面にてご利用いただけるブラウザ> Microsoft Edge、 IE、 Google Chrome、 Safari、 Firefox ※2021/12 月時点の最新版にて動作確認

> 作成 2022 年 9 月 あかつき証券

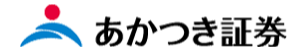

#### □ 事前確認事項1:ご利用いただけるお客さま

| 分類               | 本サービス利用 |               |
|------------------|---------|---------------|
| 日本国籍をもつ国内居住の成人   | 0       |               |
| 外国籍の方            | ×       | $\overline{}$ |
| 外国 PEPs          | ×       | 学去这八          |
| 非居住者             | ×       |               |
| 未成年者 ※18 歳未満     | ×       |               |
| 代理人、成年後見人による口座開設 | ×       | るの甲込み         |
| 法人               | ×       |               |

#### □ 事前確認事項2:担当 IFA の情報

IFA 所属仲介業者の「部店番号」、IFA 自身「扱者番号」を申込されるお客様に事前通知。

#### □ 事前確認事項3:メールアドレス

申込されるお客様はお申込みにあたってご自身のメールアドレスが必要。

#### □ 事前確認事項4:確認書類

お申込み手続きにあたり非対面を想定しているため、この web 口座開設サービスにてご利用可能な確認書類は以下 11 パターンとなります。

| No | 提出画像パターン                            | 番号確認書類                     | 身元確認書類1       | 身元確認書類2    |
|----|-------------------------------------|----------------------------|---------------|------------|
| 1  | マイナンバーカード                           | マイナンバーカード(裏面)              | マイナンバーカード(表面) | -          |
| 2  | 通知カード+身元確認書類1                       | 、<br>盗/四カ ド                | 運転免許証         | _          |
| 3  | 点(顔写真あり)                            |                            | パスポート         | -          |
| 4  |                                     |                            | 国民健康保険証       | 住民票        |
| 5  | <br> 通知カード+身元確認書類2                  | <u>、<br/>落かわれ ド</u>        | 各種健康保険証       | 住民票        |
| 6  | 点(顔写真なし)                            |                            | 国民健康保険証       | 住民票記載事項証明書 |
| 0  |                                     |                            | 各種健康保険証       | 住民票記載事項証明書 |
| 8  | 住民票(マイナンバー記載あり)                     |                            | 運転免許証         | -          |
| 9  | +身元確認書類1点(顔写真<br> あり)               | 住民祟(マイナンバー記載あり)<br>        | パスポート         | _          |
| 10 | 住民票記載事項証明書(マイ                       |                            | 運転免許証         | -          |
| 1  | ]ナンバ−記載あり)<br>+ 身元確認書類1点(顔写真<br>あり) | 住民票記載事項証明書(マイナン<br>バー記載あり) | パスポート         | _          |

画像の取込可能枚数は以下になります。

・マイナンバーカード 表面1枚、裏面1枚

・通知カード 表面1枚、裏面1枚

・その他の確認書類 4枚

#### □ 事前確認事項5:口座開設時にて書面手続きが残るもの

①印鑑届、②利金・収益分配金取扱い届、③口座振替サービス申込書

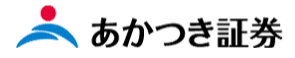

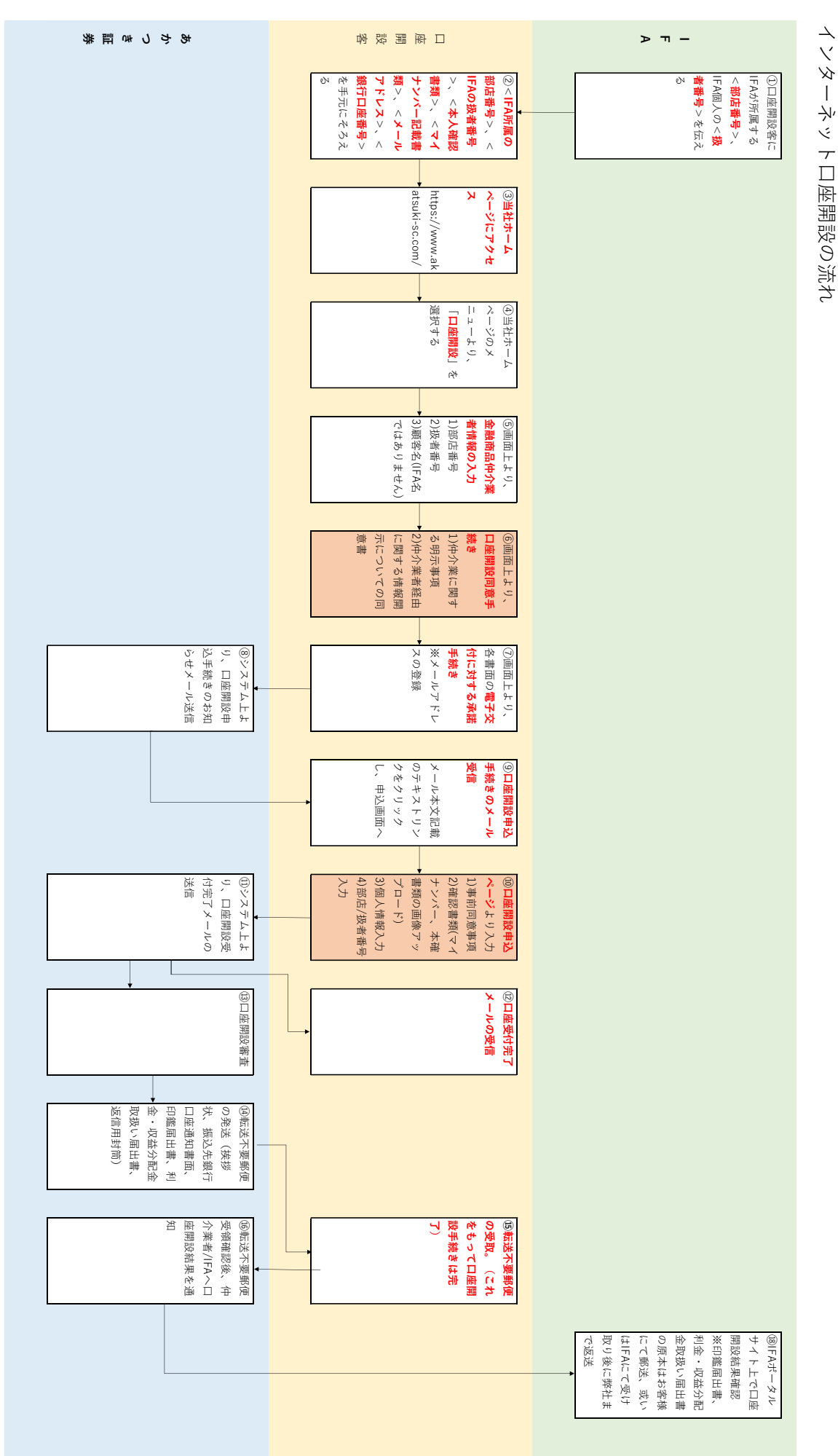

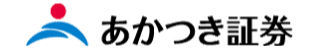

#### 1、口座開設手続き前の事前の通知

担当の IFA は新規に口座開設されるお客様に以下 2 点を事前に伝えておきます。web 口座開設画面上にて、口座開設 されるお客さまご自身によりご入力いただく項目です。

①「IFA 所属の仲介業者の部店番号」 ②「担当 IFA の扱者番号」 web 口座開設をご利用可能は「日本国籍 をもつ国内居住の成人」だけです。 ※法人、外国籍の方はこれまでどおり書面に よる申込となります。

#### 2、マイナンバー、本人確認書類の準備

申込されるお客さまは、マイナンバー及び本人確認書類のスマホ等にて写真をとっていただき、これから口座開設手続きを行う 端末(パソコン、スマートフォン)にその画像ファイルを保存しておきます。 ※マイナンバー、本人確認書類記載の住所が正しいものか確認

#### 3、当社ホームページを表示

当社ホームページ (<u>https://www.akatsuki-sc.com/</u>) を表示します。画面右側にあるメニューの「口座開設」をクリックします。

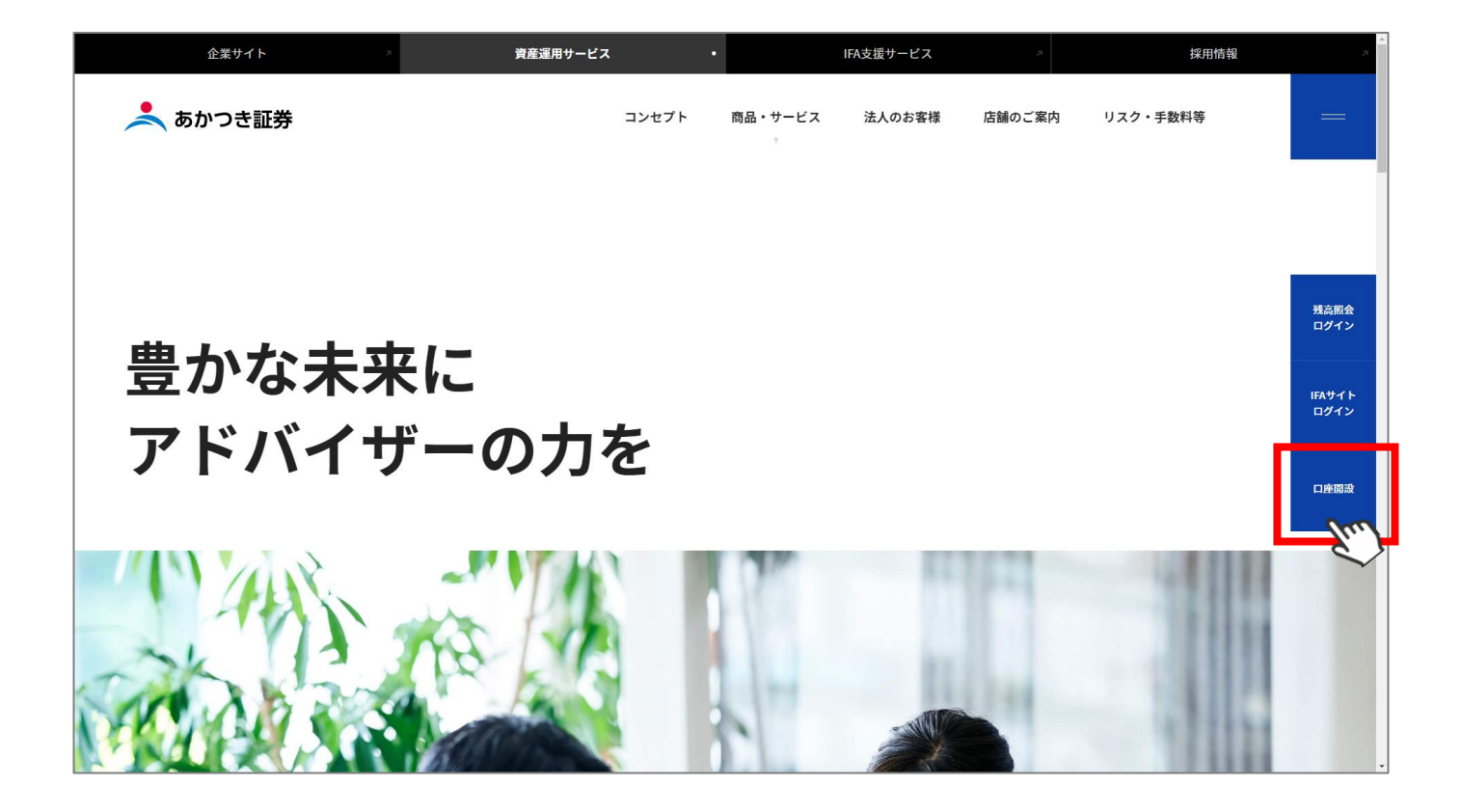

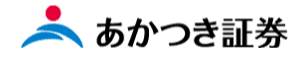

#### 4、口座開設説明ページに遷移

web 口座開設をご利用されるお客さまは、同ページの内容をご一読いただき、画面上にある「インターネット口座開設 金融商品仲介業 者情報の入力」ボタンをクリックします。

#### <手順 1>

提供いただく確認書類2種(①マイナンバーが確認できる書面、② 住所が確認できる書面)の画像ファイルの準備

※本人確認書類を口座開設されるお客さまのデジタルカメラやスマートフォンで撮影いただき、パソコン(スマートフォン)に保存します。 ※写真や記載内容がはっきりと読み取れる画像をお選びください。マイナンバー、本人確認書類については、全体が入るように撮影してください。

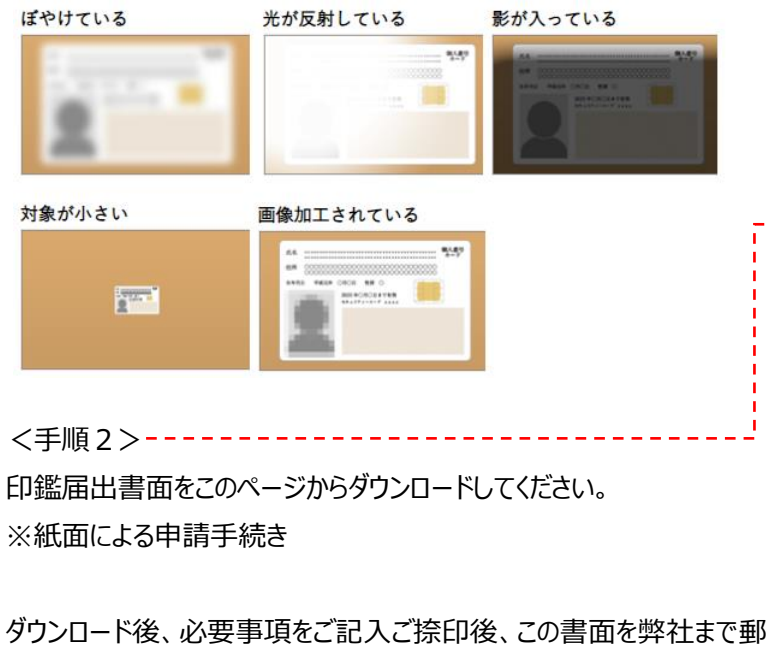

ジンロート後、必要争項をこむべこ赤印後、この音面を弊社よて要 送をお願いします。

#### ~送付先~

郵便番号 103-0024 東京都中央区日本橋小舟町8番1号 ヒューリック小舟町ビル あかつき証券株式会社 事務統括部行

|                                                                                                    |                                                                                                    | 937.<br>190788028783<br><b>53</b> 70                                                                                                    | いただけます。                                 |                        |                    | 1         |
|----------------------------------------------------------------------------------------------------|----------------------------------------------------------------------------------------------------|----------------------------------------------------------------------------------------------------|-----------------------------------------|------------------------|--------------------|-----------|
| トゥース32年5-0月代<br>ハススペキロ日期間<br>1月期日 - 日月間間<br>5人たんい<br>かんたんい<br>かんたんい<br>(10人たんいの日月間)<br>パントマ福田した日<br>100-11日<br>100-11<br>100-11<br>100-110<br>100-11<br>100-11<br>100-100- | そかいは、ロボボロケちあます<br>またはご新正、こを含らいすが<br>は新たです。<br>***ロロ産用目・<br>***ロロ座開設<br>む.は、お手式のパジコンや2                                                                                                    | 937.<br>1007000007403<br><b>5370</b>                                                                                                    | いただけます。                                 |                        |                    |           |
| かんたんweb<br>かんたんweb<br>かんたんweb<br>かんたんweb<br>のかたしたの前<br>いかりて第三したの前<br>いかのたんの目的<br>1 ご準備いた<br>(1) が果なマイナ                                                                                                    | ***C#### ・<br>*わ口座開設<br>& u. かずRのパソコンや2                                                                                                    | ward                                                                                                    |                                         |                        |                    |           |
| かんたんweiclem<br>(かんたんweiclem<br>メッマ端和したの研<br>本株日を行うたき様々<br>1 ご準備いた<br>(1) が果なマイナ                                                                                                    | e <b>b口座開設</b><br>8. u. afRei(V359)                                                                                                    |                                                                                                    | - 90.00                                 |                        | - <b>8880728</b> 5 |           |
| (bんたんwebClessio)<br>ション(株式したの音)<br>(ARG)を行うわる400<br>(* / たんたんwebClessio)<br>1 ご準備いた<br>(1) 必要なマイナ                                                                                                    | ĝi は、お手孔のパソコンや2                                                                                                    |                                                                                                    |                                         |                        |                    |           |
| 1 ご準備いた<br>(1) 必要なマイナ                                                                                                    | 日田田設では単純に部店コー<br>日田田設では単純に部店コー<br>町2 は日本にお注いの20歳以上の                                                                                                    | (マートフォンからお客<br>することで、お申込みい<br>ドが必要です。担当の5<br>個人の方がご利用いただけ                                                                                                    | さま情報を入力し<br>ただける口道開設<br>从こお問い合わせ<br>ます。 | 、<br>方法です。<br>ください、    |                    |           |
| 1世際高にはマイチン/                                                                                                    | だく書類<br>・ンバー確認書類および:<br>パー#注意知わよび×人地注意                                                                                                    | 本人確認書類                                                                                                    |                                         |                        |                    |           |
| (豊富築の組合わせは)<br>(豊弱をスマートフォ)                                                                                                    | は下めいずれかをご用意くた。<br>ンやデジタルカメうなどで編集                                                                                                    | い。<br>した液像) を中込めに                                                                                                    | 使用するパソコン                                | 、スマートフォンム              | 保存してください。          |           |
| Norm                                                                                                    | マイナンバー第                                                                                                    | CAN                                                                                                    | •                                       | 7172/1-                | D-F                |           |
| 0                                                                                                    | 88<br>8902-F                                                                                                    | and the second second s | •                                       | An<br>Buans<br>(Intern |                    |           |
| :記以外の顧言せ例<br>- 通知力-ドと本人様<br>- 住民王の写し <sup>01</sup> (9                                                                                                    | 2000年の10年の10<br>20日本日本<br>2011年11日<br>2011年11日<br>2011年11月<br>2011年11月<br>2011<br>2011<br>2011<br>2011<br>2011<br>2011<br>2011<br>2 | 載山子夏)とあ人感道3<br>本物への年に2月)と                                                                                                    | anza (BVR)                              |                        |                    |           |
| RARYARSHICK     RARYARSHICK     ORTHINKAGCE     ORTHINKAGCE     ORTHINKAGCE     ORTHINKAGCE     ORTHINKAGCE     ORTHINKAGE     ORTHINKAGE                                                                                                    | 第一十一日本日本の定日のシー<br>用いただけません。<br>自いただくまん場合言葉、マイテ<br>、インターキット日本用品がご知<br>か月日からもの<br>や目された内容人を入気で注める                                                                                                    | MOVERSTRY CI                                                                                                    |                                         |                        |                    |           |
| <ol> <li>(2) 郵送にてご告<br/>地部ロ"州田"による。<br/>シターネットロ目回</li> </ol>                                                                                                    | 1出いただく書類<br>ご使点が必要です。以下ボタン<br>取力お申込み後に、必要事項引                                                                                                    | ・3.5季前にダウンロー<br>に定入・ご後切場、着                                                                                                    | ドください。<br>社会で解決にてき                      | 送りください。ダ1              | シロードいただく印刷         | LA BECKER |
| いんかついています。                                                                                                    |                                                                                                    |                                                                                                    |                                         |                        |                    |           |
|                                                                                                    | <b>*</b> L                                                                                                    | DEEREO                                                                                                    | 19920-F                                 |                        |                    |           |
| 2 かんたんw                                                                                                    | eb口座開設申込を対                                                                                                    | おめる                                                                                                    |                                         |                        |                    |           |
| 金融                                                                                                    | 商品仲介業者(IFA)<br>取引を希望されるお                                                                                                    | での<br>客様                                                                                                    |                                         | あかつき<br>お取引を希望         | 証券と直接<br>【されるお客様   |           |
| 全部成品特介服务<br>14、先に制造コー<br>目のIFAL 2000年                                                                                                    | 0FA0 てのお除引き目的とし<br>ドと動きコードの入力が必要                                                                                                    | た口性開設の場合<br>です。                                                                                                    | 47059<br>v,                             | r29. triction          | い口信用設備高へお進み        | c#a       |
|                                                                                                    | かんたんwebに原用数<br>を用き出かりまた(FA)形式の入力                                                                                                    |                                                                                                    |                                         | ***                    | *****              | i l       |
| EDBERCAS, D                                                                                                    | ******                                                                                                    |                                                                                                    |                                         |                        |                    |           |
|                                                                                                    |                                                                                                    |                                                                                                    |                                         |                        |                    |           |
| 郵送で口座                                                                                                    | 開設                                                                                                    |                                                                                                    |                                         |                        |                    |           |
| 5社フリーダイヤルも<br>ご記入いただいた証券I<br>ご憲法いただいてから、                                                                                                    | しくは、資料請求フォームよう<br>社合取引口座中込着を本人得定<br>、お手続きをいたします。                                                                                                    | 1、紅骨に原則設われれ<br>8貫筋のコピーと一緒に                                                                                                    | をご確認ください。<br>ご派遣ください。                   |                        |                    |           |
| 0120-75                                                                                                    | 3-960                                                                                                    |                                                                                                    |                                         |                        |                    |           |
|                                                                                                    |                                                                                                    | RH                                                                                                    |                                         |                        |                    |           |
| ご来店での                                                                                                    | 口座開設                                                                                                    |                                                                                                    |                                         |                        |                    |           |
| 【寄りの追加にて、口(<br>こ来返時に以下のもの)                                                                                                    | N間辺のお手続きをしていたた<br>とご時参ください。                                                                                                    | 37 # <b>7</b> .                                                                                                    |                                         |                        |                    |           |
| - 印集<br>- 本人環営書祭(道転<br>- 銀行-ゆうちょ間行き<br>- 込録ご取内                                                                                                    | 先許証、各種保険証券)=期<br>1のキャッシュカードもしくは                                                                                                    | 8内のもの<br>通販(当社より全部を)                                                                                                    | BACROBAR                                | N2D#)                  |                    |           |
|                                                                                                    |                                                                                                    |                                                                                                    |                                         |                        |                    |           |
|                                                                                                    | 資産運用                                                                                                    | のご相談は下記                                                                                                    | もしくはお                                   | 近くの店舗へ                 |                    |           |
|                                                                                                    |                                                                                                    | REER                                                                                                    | IOCHIN<br>CRA                           |                        |                    |           |
| anustra 3                                                                                                    | a 0120-753-96                                                                                                    | D (2010) 1 (2010) - 177                                                                                                    | e)                                      |                        | allution           | CAND      |
| 887 · 1148                                                                                                    | 0210 · 000/7500                                                                                                    |                                                                                                    | V8·26688>                               | ***********            |                    |           |
| STREATION INC.                                                                                                    | REM FAME                                                                                                    |                                                                                                    | CRIMER FE                               |                        |                    |           |
|                                                                                                    | -                                                                                                    |                                                                                                    |                                         |                        |                    |           |

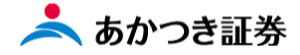

<手順3>

左側のボタン「かんたん web 口座開設 金融商品仲介業者(IFA)情報の入力へ」をクリックします。 【注意】右側のボタン <インターネットロ座開設> ボタンではありませんのでご注意ください。

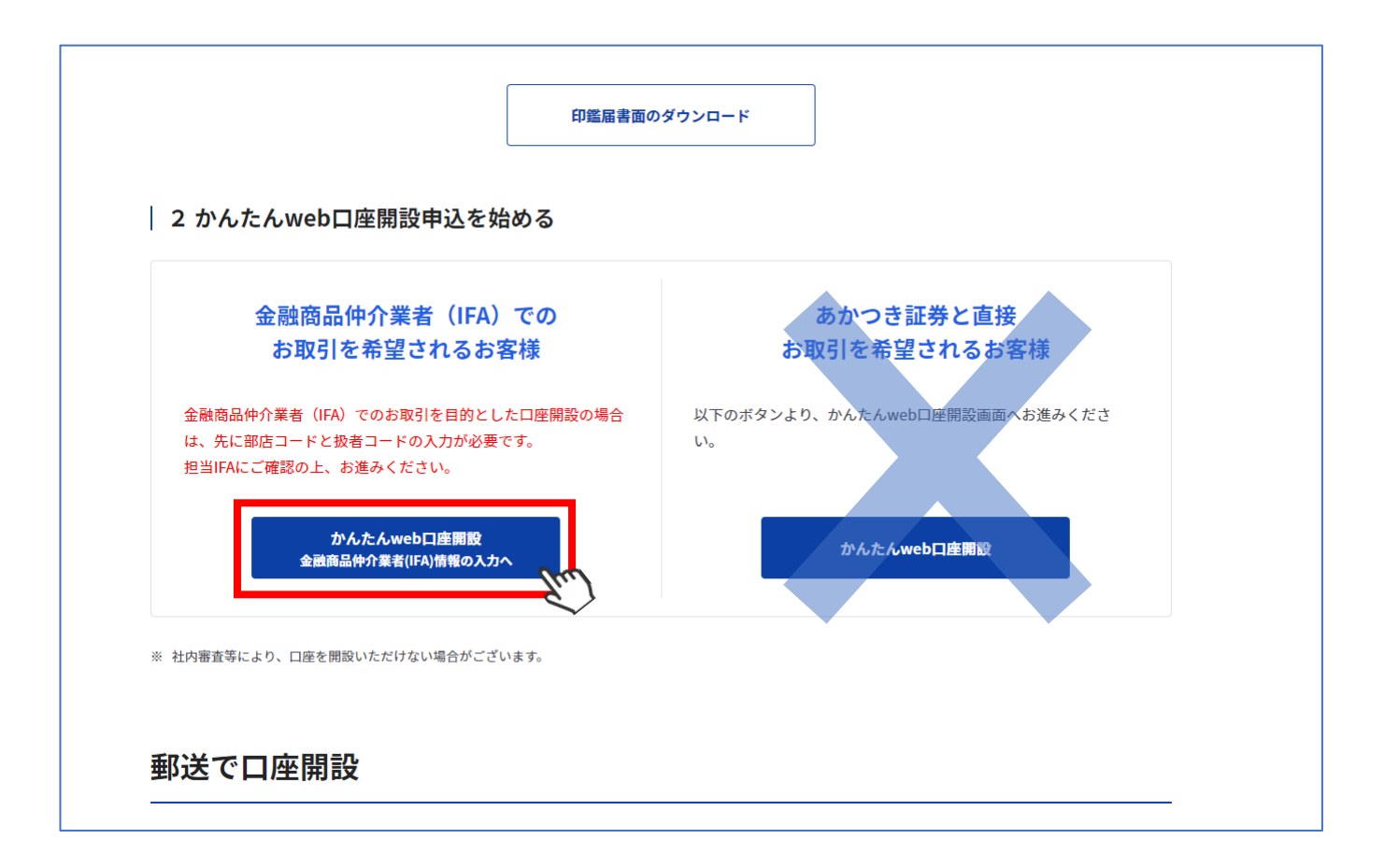

(1)入力画面上にて、①部店コード(担当 IFA が所属する仲介業者の部店番号)、②扱者コード(担当 IFA の扱者コード)、③お申込みをされるお客様のお名前を入力し、「入力内容の確認」ボタンをクリックします。

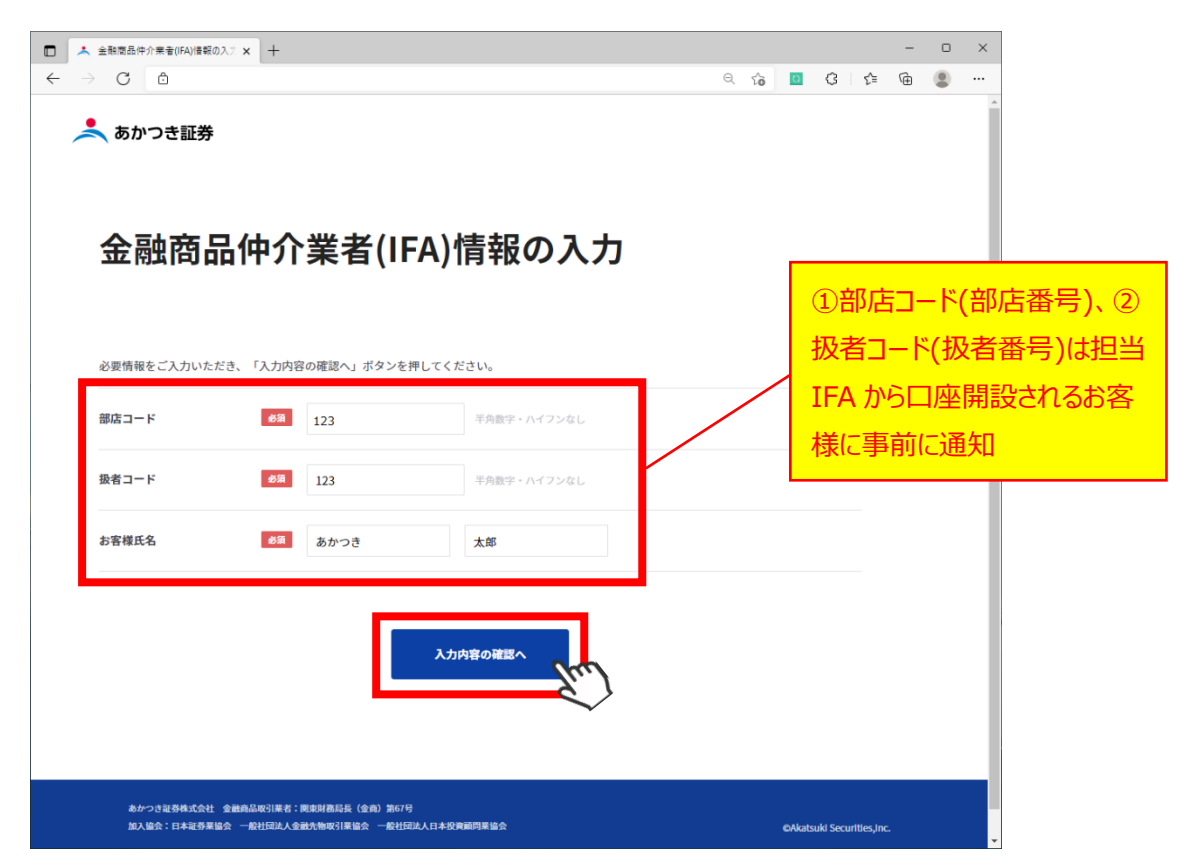

(2)表示された内容に相違がなければ「送信」ボタンをクリックします。

| 会融商品仲介業者(IFA)情報の          | א לאל +                                                       | - • ×                                      |
|---------------------------|---------------------------------------------------------------|--------------------------------------------|
| ← → C △ ▲ ▲ あかつき証券        |                                                               | ୍ ନି 🔯 ଓି ମି≊ କି 🇶 …<br>^                  |
| 金融商品                      | 品仲介業者(IFA)情報の入力                                               | J                                          |
| 入力内容をご確認の上、<br>入力をやり直す場合は | 、よろしければ「送信」ボタンを押してください。<br>「戻る」ボタンを押して入力画面に戻り、再度入力してください。     | 担当の IFA が所属する仲介<br>業者名が正しいか必ず確認し<br>てください。 |
| 部店コード<br>                 | <ul> <li>423 ABC金融商品仲介株式会社</li> <li>428 123</li> </ul>        |                                            |
| お客様氏名                     | <b>参編</b> あかつき 太郎                                             |                                            |
|                           | <b>戻る</b> 送信                                                  | -Jun                                       |
| あかつき証券株式会社                | 全蔵線品取引業者:関東財務局長(全路)第67日<br>2011日注)」全部を物理に実体へ、一般が研注)」ロ大が登録日本体へ | et latanië Constitue lan                   |

#### 6、口座開設同意画面にて同意手続き

①同意画面上にて、担当の IFA が所属する「仲介業者名」が正しく表示されているか確認をします。(異なる社名が表示されている場合には、前ページで入力した"部店コード"に誤りがありますので、お申込みをされるお客さまは、担当 IFA に部店番号を再確認してください。)

②画面上に表示された明示事項、情報開示についての同意書の内容を確認します。

③①と②確認後、同意いただける場合には、同意欄のチェックボックスに「<」を入れ、「口座開設へ」ボタンをクリック

| □ ▲ 口座開設同意画面   あかつき証券 × 十                                                                                                    |                                    |                               | -                      | 0 | × |
|----------------------------------------------------------------------------------------------------|------------------------------------|-------------------------------|------------------------|---|---|
|                                                                                                    | Ø                                  | Ġ                             | € @                    |   |   |
| ▲ あかつき証券 □座開設同意画面 仲介業者名を                                                                                                    |                                    |                               |                        |   |   |
| 金融商品仲介業者名称をご確認ください。                                                                                                    | 0                                  |                               |                        |   |   |
| <ul> <li>金融商品仲介集に関する明示事項</li> <li>本書は、金融商品取引法第66条の11に基づき、金融商品仲介業者がお客様に対し明示すべき事項を説明する書類です。</li> <li>下記の内容を十分理解した上でお取引を行ってくたさいますよう、よろしくお願い申し上げます。</li> <li>1. 委託を受けた金融商品取引業者について</li> <li>下記の金融商品仲介業者(「当社」といいます。)は、あかつき証券株式会社(所在地:東京都中央区日本橋小舟町8番1号)及び他の金融商品取引業者(併せて「所属金融商<br/>す。)の委託を受けた金融商品仲介業者です。</li> <li>金融商品仲介業者経由に関する情報間示についての同意書</li> <li>あかつき証券株式会社即中</li> <li>テキストテキストテキストテキストテキストテキストテキストテキストテキストテキスト</li></ul> | <sup>職団課む</sup><br>明示<br>容確<br>エック | <sup>といいま</sup><br>事項、<br>認後、 | 同意<br>同意<br>れ<br>ス(こ「✓ |   |   |
| 金融商品仲介案者(IFA)情報の<br>入力に戻る     3                                                                                                    | れます                                | <u>す。</u>                     |                        |   |   |
| あかつき活券株式会社 金融商品取引業者:調査制務局員 (全自) 第67号<br>加入協会:日本証券業協会 一般社団法人全融先物取引業協会 一般社団法人日本宣告瞬時業協会                                                                                                    |                                    | ©Akatsuki S                   | ecurities,Inc.         |   |   |

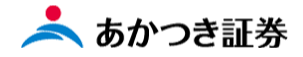

#### 7、各書面の電子交付に対する承諾手続き

ここから先は当社のホームページを離れ、ベンダー(NRI)が用意した web 画面に遷移します。

①画面上に表示された各種規定を確認後、メールアドレス入力欄に当社に登録するメールアドレスを2か所に入力します。
 ②メールアドレス入力後、「承諾の上、メールアドレスを登録する」ボタンをクリックします。

| C D                                                                                                    | 10    | -   | ~    |     |   |                                                                                                    |
|----------------------------------------------------------------------------------------------------|-------|-----|------|-----|---|----------------------------------------------------------------------------------------------------|
|                                                                                                    |       | 0   | 3 1  | ≙ @ |   |                                                                                                    |
| 📩 あかつき証券                                                                                                    |       |     |      |     |   |                                                                                                    |
| 各書面の電子交付に対する承諾                                                                                                    |       |     |      |     |   |                                                                                                    |
| 口座開設の手続きに際して、以下の書面のインターネットを利用した電子交付に対してご承諾いただきます。<br>ご承諾いただける場合には、ご登録のメールアドレスに「口座開設申込の手続きのお知らせ」をお送り致しますので、以下よりメールアドレスを登録ください。なお<br>面の電子交付が必要なため、書面(PPD)の閲覧、印刷が可能な端本のメールアドレスをご入力でさい。<br>メールの受信/拒否設定等をされている場合は、当社のドメイン「akatsuki=sc.com」からのメールを受信できるように設定してください。 | 8. DJ | 室開設 | gに必要 | な書  |   |                                                                                                    |
| <ul> <li>取引法数・規定集</li> <li>契2法結正前文は素面集</li> <li>リンク・手数特殊短期ページ確認方法</li> <li>項 変情報シート(金融事業充編)</li> <li>MEの月論男素</li> </ul>                                                                                                    |       |     |      |     |   |                                                                                                    |
| メールアドレスの入力                                                                                                    |       |     |      |     | 1 |                                                                                                    |
| メールアドレス                                                                                                    |       |     |      |     |   |                                                                                                    |
| 確認用メールアドレ<br>ス                                                                                                    |       |     |      |     |   |                                                                                                    |
| <ul> <li>② 承諾の上、メールアドレスを登録する</li> </ul>                                                                                                    |       |     |      |     | - |                                                                                                    |
|                                                                                                    |       |     |      |     |   | <form>     branche de la construction de la construction</form> |

8、確認画面が表示されます。画面上の「閉じる」ボタンをクリックし、この画面を閉じます。7 にて登録したメールアドレス宛に メールが送信されますので、受信を確認します。

| 🗖   🎙 🗗                  | () x ひ □ 塩屋部 ● 心手供参のお坊の世送: x 十                                                                                                    |     |     |    |    | - | Ø | × |
|--------------------------|----------------------------------------------------------------------------------------------------|-----|-----|----|----|---|---|---|
| $\leftarrow \rightarrow$ | C D                                                                                                    | ô   | 0   | 3  | ζı | Ē | ٢ |   |
|                          | ● 七八つ本町米                                                                                                    |     |     |    |    |   |   |   |
|                          |                                                                                                    |     |     |    |    |   |   |   |
|                          | 口座開設甲込手続きのお知らせ送付完了                                                                                                    |     |     |    |    |   |   |   |
|                          | 登録いただきましたメールアドレス宛に、電子交付をご承諾いただきました書面の交付、および口座開設申込手続きのお知らせの送付が完了しました。<br>電子交付をご準諾いただきました暑面、メールの内容をご確認の上、メールに記載されている口座開設のお申し込みのNRしより、口座開設の手続きを行ってください。<br>なお、お申し込みのNRの有効期間は24時間です。有効期限を超過した場合には、各書面の電子交付する承諾より、再度お手続きをお願いいたします。<br>メールアドレス登録完了後、しばらくたってもご登録いただきましたメールアドレス宛にメールが届かない場合も、各書面の電子交付に対する承諾より、再度お手続き<br>す。 | きをま | 5願し | いた | しま |   |   |   |
|                          | 閉じる<br>「                                                                                                    |     |     |    |    |   |   |   |
|                          |                                                                                                    |     |     |    |    |   |   |   |
|                          |                                                                                                    |     |     |    |    |   |   |   |
|                          |                                                                                                    |     |     |    |    |   |   |   |
|                          |                                                                                                    |     |     |    |    |   |   |   |
|                          |                                                                                                    |     |     |    |    |   |   |   |

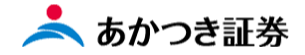

9、口座開設申込の手続きのお知らせメールの受信

登録いただいたメールアドレス宛に以下の内容のメールが送信されます。送信されたメールを一読いただき、メール本文中にあるテキストリンクをクリックします。

送信元:noreply@akatsuki-sc.com

件名 : 【あかつき証券】口座開設申込の手続きのお知らせ

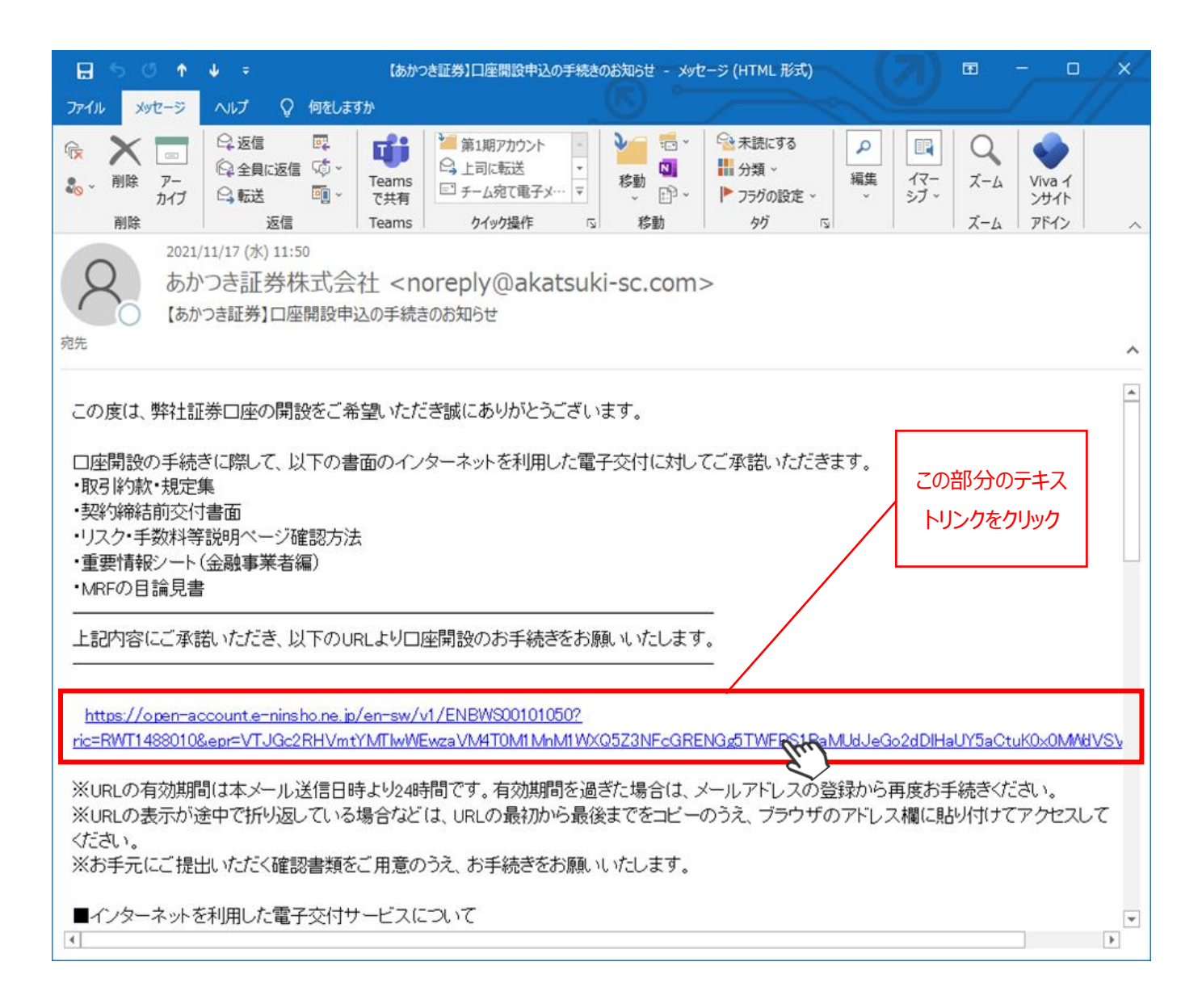

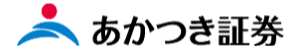

#### 受信したメールのテキストリンクをクリックすることで以下の画面に遷移します。

| U                            | -2                   | 3                |            | 5          | 6                                     |
|------------------------------|----------------------|------------------|------------|------------|---------------------------------------|
| 同意確認                         | 書類選択                 | 内容確認             | 提出入力       | 提出確認       | 受付完了                                  |
|                              |                      | 争刖问怎             | 【争垻傩認      |            |                                       |
|                              | 以下の書配                | 面、リンク先、記載        | 成の内容を確認して  | ください。      |                                       |
| 事前同意事項                       |                      |                  |            |            |                                       |
| 電子交付にご承諾い                    | ただいた書面に対             | する同意             |            |            |                                       |
| 私は、電子交付を承                    | 諾した以下の書面             | を受領し、その内容        | について理解しましフ | t          |                                       |
| <u>取引約款・規定集</u><br>契約締結前交付書面 | 集                    |                  |            | (はい        |                                       |
| リスク・手数料等説<br>重要情報シート(今       |                      | ŧ                |            |            |                                       |
| 単安情報シート<br>(金<br>MRFの目論見書    |                      |                  |            |            |                                       |
| 反社会的勢力及びマ                    | ネー・ローンダリ             | ング等に関する同意        |            |            | · · · · · · · · · · · · · · · · · · · |
| 私は、「取引約款・<br>を行わないことにつ       | 規定集」に記載の<br>いて同意します。 | 通り、反社会的勢力        | でないこと、マネー  | ・ローンダリング及び | ▶ テロ資金供与等                             |
|                              |                      |                  |            | 同意する       |                                       |
| 国籍、居住地のご確                    | 認                    |                  |            |            |                                       |
| 私は、日本国籍であ                    | り、居住地国は日             | 本です。             |            |            |                                       |
|                              |                      |                  |            | はい         |                                       |
| 外国PEPsのご確認                   |                      |                  |            |            |                                       |
| 私は外国の重要な公                    | 的地位を有するも             | の(外国PEPs)(こ該     | 当しません。     |            |                                       |
|                              |                      |                  |            | はい         |                                       |
| 個人情報の利用目的                    | について                 |                  |            |            |                                       |
| 口座開設に際してご                    | 入力いただきまし             | たお客さまの個人情        | 報は、以下の個人情報 | 報保護方針に基づき、 | 必要な範囲で取                               |
| り扱いいたします。<br>個人情報保護方針        |                      |                  |            |            |                                       |
| <u>₩₩/╲\₩₩₩₩₩₩₩₩₩₩₩₩₩₩₩₩</u> |                      |                  |            | (\$1)      |                                       |
| マイナンバー(個人                    | 番号)の利用目的             | について             |            |            |                                       |
| ロ座開設に際してご<br>基づき、必要な範囲       | 入力いただきまし<br>で取り扱いいたし | たお客さまのマイナ<br>ます。 | シバーは、以下のマイ | イナンバー(個人番号 | 号)の利用目的に                              |
| マイナンバーの利用                    | 目的                   |                  |            | (よい        |                                       |
| 重要事項のご説明                     |                      |                  |            |            |                                       |
| 私は、以下の説明を                    | 確認し、該当商品             | についての重要事項        | の再説明は不要といれ | たします。      |                                       |
| 金融サービス提供法                    | (こ係る重要な事項            | <u>iのご説明</u>     |            |            |                                       |
| 株式                           |                      |                  |            |            |                                       |
| 債券                           |                      |                  |            |            |                                       |
|                              |                      |                  |            |            |                                       |
| ギム3天作工1具                     |                      |                  |            |            |                                       |
| 外国証券                         |                      |                  |            |            |                                       |
|                              |                      |                  |            |            |                                       |

【注意】このインターネット口座開設画面において<u>「60分間」画面上の操作を行わない場合、この時</u> 点で口座開設手続きが強制的に中断され、以降のお申込み手続きがご利用いただけなくなります。こ の場合、口座開設手続きは最初から行っていただきます。 各同意項目にある全てのテキストリンクをクリックし、同意いただける場合にはチェックボックス(全部で 10 か所、うち必須 6 か 所)に「 / 」を入れます。「 / 」入力後、ページ下段にある「同意する」ボタンをクリックします。

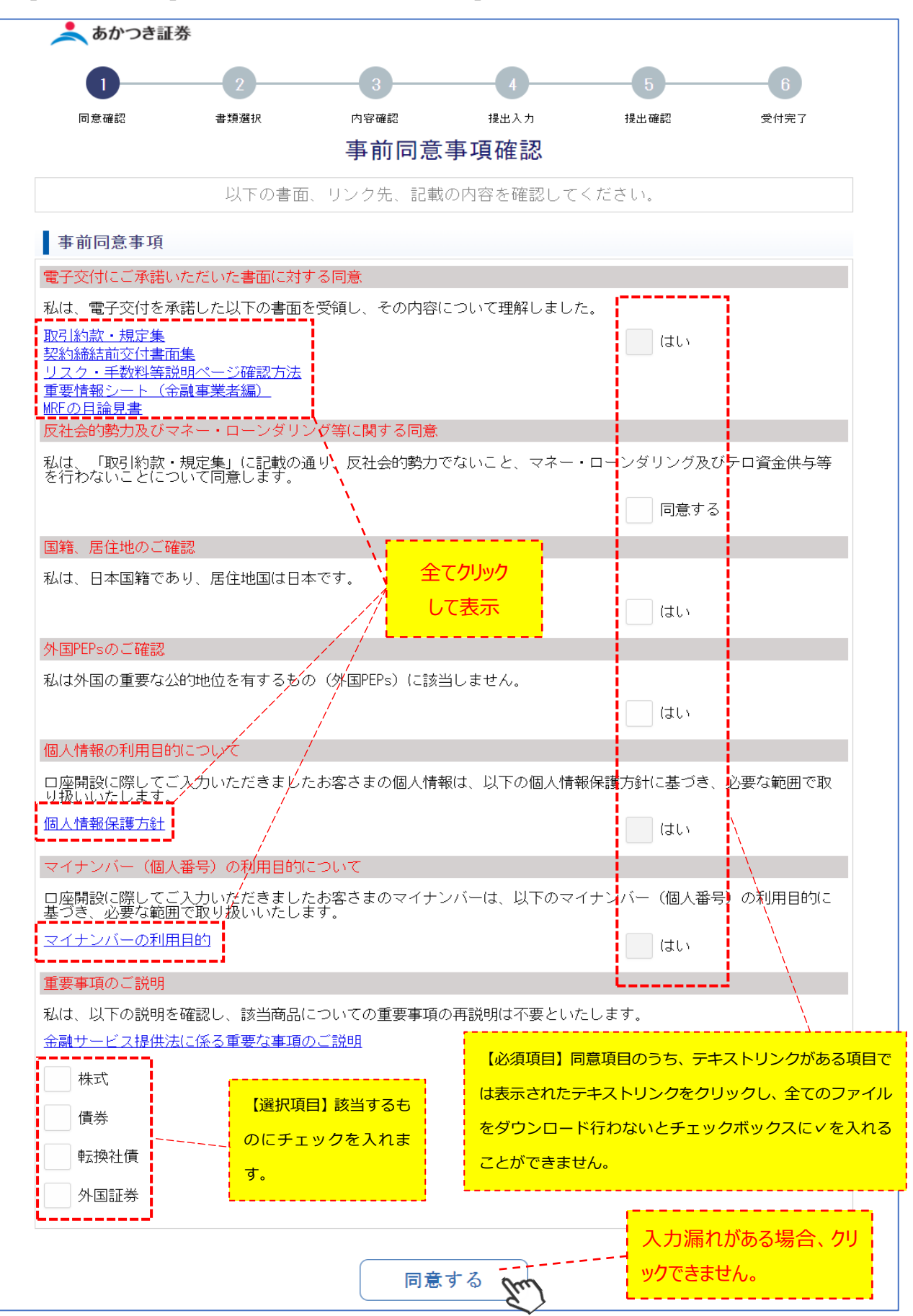

#### 12-1、確認書類の選択

#### (1)提出する書類の組み合わせを選択しますと、下段に入力欄が表示されます。

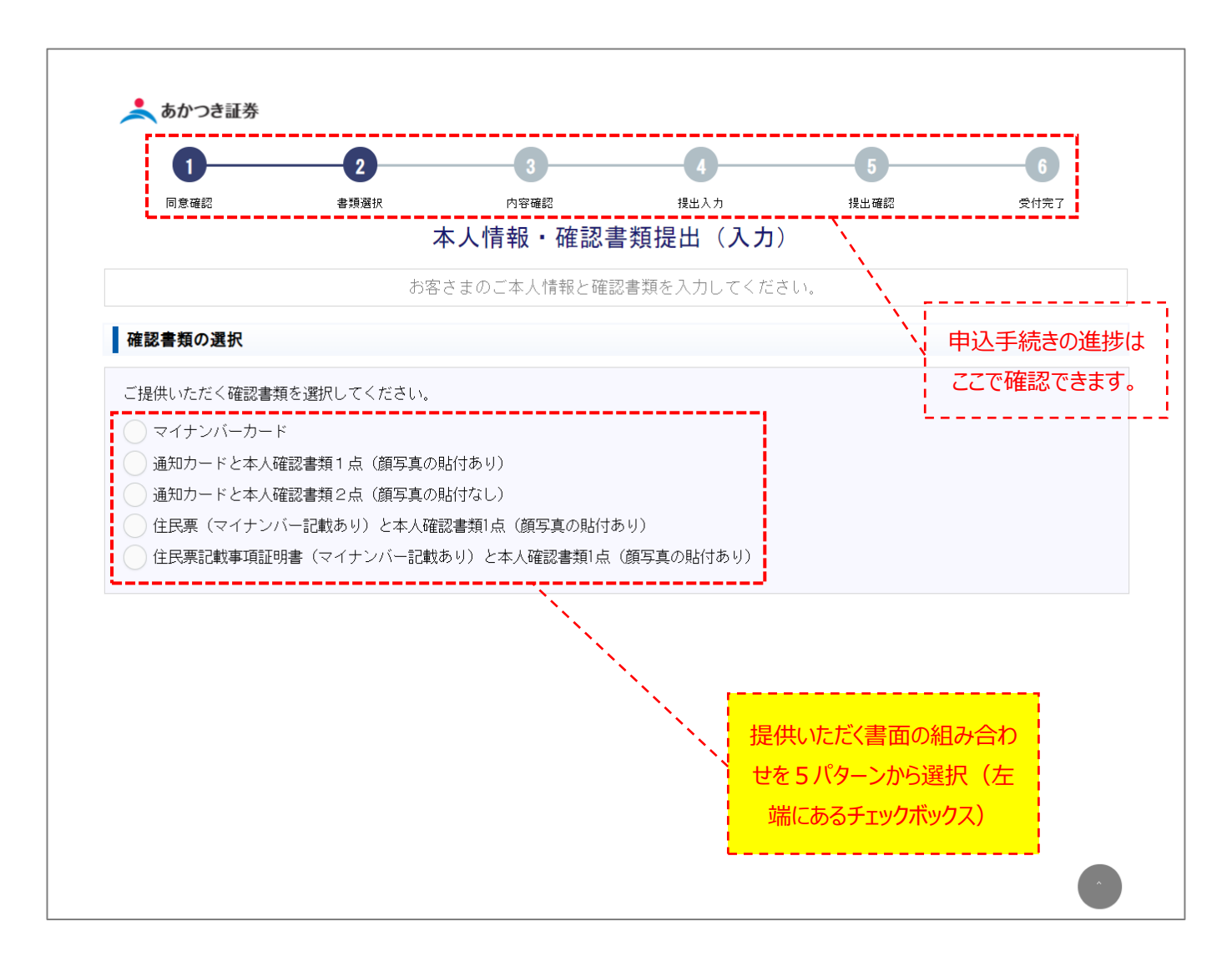

| No | 提出画像パターン                            | 番号確認書類                     | 身元確認書類1       | 身元確認書類2    |
|----|-------------------------------------|----------------------------|---------------|------------|
| 1  | マイナンバーカード                           | マイナンバーカード(裏面)              | マイナンバーカード(表面) | _          |
| 2  | 通知カード+身元確認書類1                       |                            | 運転免許証         | -          |
| 3  | 点(顔写真あり)                            |                            | パスポート         | -          |
| 4  |                                     |                            | 国民健康保険証       | 住民票        |
| 5  | 通知カード+身元確認書類2                       |                            | 各種健康保険証       | 住民票        |
| 6  | 点(顔写真なし)                            |                            | 国民健康保険証       | 住民票記載事項証明書 |
| 0  |                                     |                            | 各種健康保険証       | 住民票記載事項証明書 |
| 8  | 住民票(マイナンバー記載あり)                     |                            | 運転免許証         | -          |
| 9  | +身元確認書類1点(顔写真<br> あり)               | 住民票(マイナンバー記載あり)<br>        | パスポート         | _          |
| 10 | 住民票記載事項証明書(マイ                       |                            | 運転免許証         | -          |
| 1  | ]ナンバ−記載あり)<br>+ 身元確認書類1点(顔写真<br>あり) | 住民票記載事項証明書(マイナン<br>バー記載あり) | パスポート         | _          |

画像の取込可能枚数は以下になります。

・マイナンバーカード 表面1枚、裏面1枚

・通知カード 表面1枚、裏面1枚

・その他の確認書類 4枚

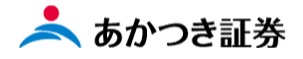

#### ①マイナンバーを選択した場合

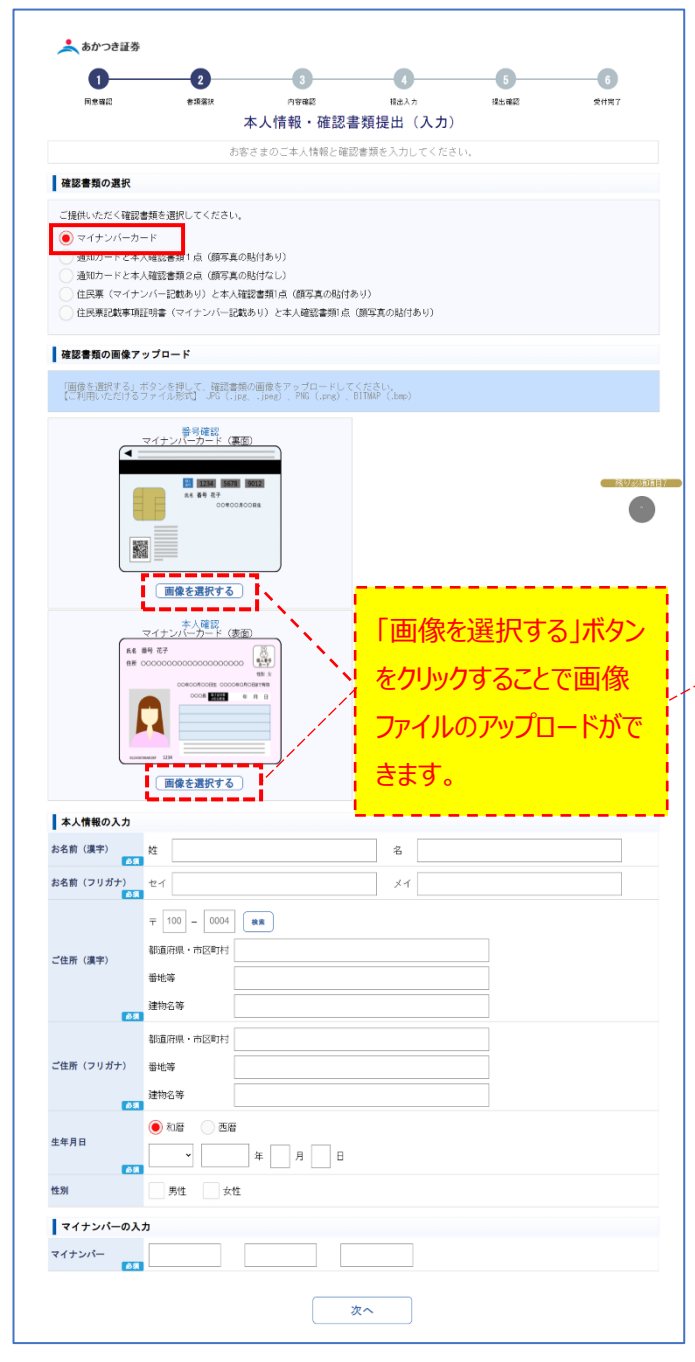

#### ②通知カードと本人確認書類1点を選択した場合

ſ

| 📩 あかつき証券                                         |                                                              | 3                                               |                        | 5                                                                                                    | 6                               |
|--------------------------------------------------|--------------------------------------------------------------|-------------------------------------------------|------------------------|----------------------------------------------------------------------------------------------------|---------------------------------|
| Reas                                             | <b>全売</b> 居知                                                 | 内容確認                                            | 我出入力                   | 現出確認                                                                                                    | 受利元7                            |
|                                                  | *                                                            | 5人情報・確認                                         | 書類提出(入力                | 1)                                                                                                    |                                 |
| THE THE OWNER                                    | 8787<br>(1)                                                  | さまのこ本人情報と唯                                      | 認言規を入力してくた             | SU.                                                                                                    |                                 |
| 確認書類の選択                                          | tate a saint and and a                                       |                                                 |                        |                                                                                                    |                                 |
| <ul> <li>ご提供いなたく理想</li> <li>○ マイナンバーカ</li> </ul> | ■想を通知してください。<br>ド                                            |                                                 |                        |                                                                                                    |                                 |
| <ul> <li>通知カードと本。</li> <li>通知カードと本。</li> </ul>   | 人確認書類1点(類写真の県<br>へ確認書類2点(頃ら真のの                               | 5付あり)<br>513年03                                 |                        |                                                                                                    |                                 |
| <ul> <li>住民栗 (マイナ)</li> <li>住民栗記載事項</li> </ul>   | ンバー記載あり)と本人確認<br>証明書(マイナンバー記載あ                               | 8書類1点(願写真の貼付<br>5月)と本人確認書類1点                    | あり)<br>(顔写真の貼付あり)      |                                                                                                    |                                 |
| 確認書類の画像ア                                         | ップロード                                                        |                                                 |                        |                                                                                                    |                                 |
| 「画像を選択する」:<br>【こ利用しただける<br>※裏面に記載事項の             | ボタンを押して、確認書類の<br>ファイル形式】 JPG(Lipa、<br>変更がない場合も、両面の値          | 0画像をアップロードし1<br>ipeg)、PNG(.png)、<br>画像の提出が必要です。 | Cください。<br>BITMAP(.brp) |                                                                                                    |                                 |
| _                                                | 番号確認<br>通知カード                                                |                                                 | _                      | 番号確認<br>通知カード                                                                                                    |                                 |
| 6.0<br>R.6                                       | <u>귀</u> 월27—F<br>8월 0123 4567 8901<br>8 8월 82. <del>7</del> |                                                 |                        | <ul> <li>ANTIRALAN TRAFFORMATING MU-<br/>LAN, ANTIRALAN VAR, UNDER<br/>LAND, ANTIRALAN , UNDER<br/>LAND, AND LAND, ANTIRALAN , ANTIPAL</li> </ul> |                                 |
| 2.5                                              | 0000 0000 0000                                               |                                                 |                        | THURNETCONCERN.<br>GREEN BURNETFA-ASSO-ASSO<br>CARRENTAL RUARINETCOREEN<br>REACONLOCKERSTER.                                                      |                                 |
|                                                  |                                                              |                                                 | 1                      |                                                                                                    |                                 |
|                                                  | 200 000800a coo                                              | 0085                                            |                        | crat-                                                                                                    |                                 |
|                                                  | (画像を選択する)                                                    | <u>.</u>                                        |                        | (画像を選択する)                                                                                                    |                                 |
|                                                  |                                                              |                                                 |                        | ~                                                                                                    |                                 |
| 本人情報の入力                                          | _                                                            |                                                 |                        |                                                                                                    |                                 |
| お名前(漢字)                                          | 姓                                                            |                                                 | 4                      |                                                                                                    |                                 |
| お名前(フリガナ)                                        | 21                                                           |                                                 | *1                     |                                                                                                    |                                 |
|                                                  | <b>〒</b> 100 − 0004                                          | 被來                                              |                        |                                                                                                    |                                 |
| ご住所(漢字)                                          | 都道府県・市区町村                                                    |                                                 |                        |                                                                                                    |                                 |
|                                                  | 番地等<br>Tathi di ti                                           |                                                 |                        |                                                                                                    |                                 |
| 84                                               |                                                              | I                                               |                        |                                                                                                    |                                 |
| ご住所(フリガナ)                                        | ※点相示・市区町村<br>番地等                                             |                                                 |                        |                                                                                                    |                                 |
|                                                  | 建物名等                                                         |                                                 |                        |                                                                                                    |                                 |
|                                                  | <ul> <li>118</li> <li>118</li> </ul>                         |                                                 |                        |                                                                                                    |                                 |
| 生年月日                                             | •                                                            | 年 月 日                                           |                        |                                                                                                    |                                 |
| 性别                                               | 男性 女性                                                        |                                                 |                        |                                                                                                    |                                 |
| マイナンバーの入                                         | л<br>л                                                       |                                                 |                        |                                                                                                    |                                 |
| マイナンバー                                           |                                                              |                                                 |                        |                                                                                                    |                                 |
|                                                  |                                                              |                                                 |                        |                                                                                                    |                                 |
|                                                  |                                                              |                                                 | 欠へ                     |                                                                                                    |                                 |
|                                                  |                                                              |                                                 | I<br>I                 |                                                                                                    |                                 |
|                                                  |                                                              |                                                 | I                      |                                                                                                    |                                 |
| 治行しも                                             | ドの両海                                                         |                                                 | 15124 未                | ・しな記書                                                                                                    | 米百ちつ                            |
| 通知リー                                             |                                                              | アッフロー                                           | 1~1支、平                 | 、人唯応音                                                                                                    | 現でノ                             |
| ップロード                                            | するには、                                                        | このプル                                            | ダウンメニ                  | ニューよりア                                                                                                    | ップロー                            |
| ドオフ書                                             | あちぷもつ                                                        |                                                 |                        |                                                                                                    | , Tr                            |
| 199音                                             | 囲で選択                                                         | しまり。言                                           | 冒凹进力                   |                                                                                                    | -0.0                            |
| ド画面ガ                                             | 表示され                                                         | ます。                                             |                        |                                                                                                    |                                 |
|                                                  |                                                              |                                                 |                        |                                                                                                    |                                 |
|                                                  |                                                              | -                                               |                        |                                                                                                    |                                 |
|                                                  | 通転発行数<br>をごうないた。                                             | F                                               | _                      | •                                                                                                    |                                 |
|                                                  |                                                              |                                                 |                        |                                                                                                    |                                 |
| 100 000<br>101 10<br>100 000<br>100 000          |                                                              |                                                 |                        | BUR - 00000000000000000000000000000000000                                                                                                    | CLIFTERS,                       |
|                                                  |                                                              |                                                 |                        | 1.6.0.000000000000000000000000000000000                                                                                                    | 2009-045.47.<br>(F.<br>1025-1.9 |
|                                                  |                                                              |                                                 |                        | (108) 1 0885                                                                                                    |                                 |
|                                                  |                                                              |                                                 |                        | 間線を遊れする                                                                                                    |                                 |

(追加で画像を選択する)

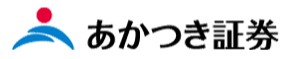

#### ③通知カードと本人確認書類2点を選択した場合

| 0—                                           | 2                               | 3                                    | -0-                             |                                                                                                    | 6                                          |
|----------------------------------------------|---------------------------------|--------------------------------------|---------------------------------|----------------------------------------------------------------------------------------------------|--------------------------------------------|
| 同意確認                                         | 書類選択                            | ☆寝職の                                 | <sub>現出入力</sub><br>載新提出(ユキ      | <b>技</b> 出確認                                                                                                    | 受付完了                                       |
|                                              | -                               | ペヘ1月報・唯認<br>(またまのごましたほした)            | ■現 <b>定山(八刀</b><br>回東福东2, キレマイキ |                                                                                                    |                                            |
| 1411 + 15 o 1840                             | σ.                              | 9巻でよりこそ人情報と聴                         | SERCOUD CCR                     |                                                                                                    |                                            |
| 雑能普知の選択                                      |                                 |                                      |                                 |                                                                                                    |                                            |
| こ提供いたたく確認                                    | 3書類を追訳してくたさい<br>コード             | λ <sub>α</sub>                       |                                 |                                                                                                    |                                            |
| <ul> <li>通知カードとさ</li> <li>通知カードとさ</li> </ul> | :人間記書籍1点(語言書                    | の取付あり)                               |                                 |                                                                                                    |                                            |
|                                              |                                 | (の場合)するの)                            | あり)                             |                                                                                                    |                                            |
| 住民票記載專項                                      | 「証明書(マイナンバー記                    | 3載あり)と本人確認書類1点                       | (頗写真の貼付あり)                      |                                                                                                    |                                            |
| 確認書類の画像」                                     | <sup>7</sup> ップロード              |                                      |                                 |                                                                                                    |                                            |
| 「画像を選択する」<br>【こ利用いただける                       | ボタンを押して、確認書<br>ファイル形式】 JPG(、    | I類の画像をアップロードし<br>ipgipeg)、PNG(.png)、 | Cください。<br>BITMAP (.bmp)         |                                                                                                    |                                            |
| ※構造)に記載単項の                                   | 変更かない場合も、両面                     | 0の画像の提出が必要です。                        |                                 |                                                                                                    |                                            |
|                                              | 番号確認<br>通知力ード                   |                                      |                                 | 通知カード                                                                                                    |                                            |
| :                                            | A∰9 0123 4567 8901<br>16 ●9 8.7 |                                      |                                 | APTERGALERAGY     AND TERGALERAGY     CAR, BETTERGALEGEN     CARE, BETTERGALEN     CARE, BETTERGEN,     CARE, BETTERGEN,     CARE, BETTERGEN,     CARE, CARE, BETTERGEN,     CARE, CARE, CARE,     CARE, CARE,     CARE, CARE,     CARE, CARE,     CARE, CARE,     CARE, CARE,     CARE, CARE,     CARE, CARE,     CARE, CARE,     CARE, CARE,     CARE, CARE,     CARE,     CARE, | 10.<br>10.                                 |
|                                              | # 0000 0000 0000<br>000 000 000 |                                      |                                 | (488) 8285-72-4823-823<br>(ABRS-78, 82865-76588<br>8880-886,05465586,<br>8880-886,05465586,<br>88                                                                                                    |                                            |
|                                              | 1004 OR OR 10 #                 |                                      | 1                               | 140.000<br>140.000<br>140.000                                                                                                    |                                            |
|                                              | Rea crookoon                    | 00000000                             |                                 | (Follow)                                                                                                    | 八人 (1) (1) (1) (1) (1) (1) (1) (1) (1) (1) |
|                                              | 画像を選択する                         | J                                    |                                 | 画像を選択する                                                                                                    | •                                          |
|                                              |                                 |                                      |                                 | ~                                                                                                    |                                            |
| 本人情報の入力                                      |                                 |                                      |                                 |                                                                                                    |                                            |
| S名前(漢字)                                      | 姓                               |                                      | 名                               |                                                                                                    |                                            |
| S名前(フリガナ)                                    | ter 🔤                           |                                      | メイ                              |                                                                                                    |                                            |
|                                              | 〒 100 - 0004                    | **                                   |                                 |                                                                                                    |                                            |
| ご住所 (漢字)                                     | 都道府県・市区町村                       |                                      |                                 |                                                                                                    |                                            |
|                                              | 番地等                             |                                      |                                 |                                                                                                    |                                            |
| <b>6</b> 1                                   | 建物名等                            |                                      |                                 |                                                                                                    |                                            |
|                                              | 都道府県・市区町村                       |                                      |                                 |                                                                                                    |                                            |
| ご住所(フリガナ)                                    | 番地等                             |                                      |                                 |                                                                                                    |                                            |
| <b>(</b> 2)                                  | 建物名等                            |                                      |                                 |                                                                                                    |                                            |
| E年月日                                         | ● 和唐 _ 西唐                       |                                      |                                 |                                                                                                    |                                            |
| <b>1</b> 2                                   |                                 |                                      |                                 |                                                                                                    |                                            |
| 生別                                           |                                 | ±                                    |                                 |                                                                                                    |                                            |
| マイナンバーのジ                                     | ( <b>b</b>                      |                                      |                                 |                                                                                                    |                                            |
| (17)N-                                       |                                 |                                      |                                 |                                                                                                    |                                            |
|                                              |                                 |                                      | 次へ                              |                                                                                                    |                                            |
|                                              |                                 |                                      | · ·                             |                                                                                                    |                                            |
|                                              |                                 |                                      | 1                               |                                                                                                    |                                            |
|                                              |                                 |                                      |                                 |                                                                                                    |                                            |
| 知カー                                          | ドの画像                            | アップロー                                | 後、本                             | 人確認書                                                                                                    | 類をアップ                                      |
| I»                                           | 1-1-                            | പ്പെട്ടം                             |                                 | - h                                                                                                    |                                            |
| -194                                         |                                 | カノルタワ.                               | ノメ_ユー                           | よりアッノレ                                                                                                    | 1-192                                      |
| 面を選                                          | 択します                            | 。書面選                                 | 択により.                           | アップロー                                                                                                    | ド画面が                                       |
|                                              |                                 |                                      |                                 |                                                                                                    | //                                         |
| 示され                                          | ます。                             |                                      |                                 |                                                                                                    |                                            |
|                                              |                                 |                                      |                                 |                                                                                                    |                                            |
|                                              |                                 |                                      |                                 |                                                                                                    |                                            |
|                                              | 各種健康保険                          | E                                    |                                 | ~                                                                                                    |                                            |
|                                              |                                 |                                      |                                 |                                                                                                    |                                            |
| 344                                          | 人確認<br>合任健康保険<br>使任務注<br>国民健康保険 | ite<br>Mi                            |                                 |                                                                                                    | 「「「「「「「」」」                                 |

**追加で画像を選択する** 

画像を選択する

#### ④住民票と本人確認書類1点の場合

| 国意確認                                                                             | 2                                                                                    | 3                                                   |                                                                                                    | 5                          | 6                              |
|----------------------------------------------------------------------------------|--------------------------------------------------------------------------------------|-----------------------------------------------------|----------------------------------------------------------------------------------------------------|----------------------------|--------------------------------|
|                                                                                  | 書類選択                                                                                 | らままえ<br>本人情報・確認                                     | 888人カ<br>図書類提出(入                                                                                                | <sub>938年8</sub> 日<br>力)   | 受计完了                           |
|                                                                                  | ສ                                                                                    | 客さまのご本人情報と                                          | 確認書類を入力してく                                                                                                    | ださい。                       |                                |
| 確認書類の選択                                                                          |                                                                                      |                                                     |                                                                                                    |                            |                                |
| ご提供いただく確認書類                                                                      | を選択してください。                                                                           | •                                                   |                                                                                                    |                            |                                |
| マイナンバーカード                                                                        |                                                                                      | ADDA AT 11                                          |                                                                                                    |                            |                                |
| <ul> <li>通知カードと本人団</li> <li>通知カードと本人団</li> </ul>                                 | 認書類1点(顏写真)<br>読書預2点(編写真)                                                             | の貼(寸あり)<br>の駄(付なし)                                  |                                                                                                    |                            |                                |
| <ul> <li>住民票 (マイナンバ・<br/>住民票記載事項証明)</li> </ul>                                   | ー記載あり)と本人i<br>書(マイナンハー記                                                              | 確認書類1点(顔写真の貼<br>駅あり)と本人確認書類                         | (付あり)<br>(回 (領兵兵の話付あり)                                                                                          |                            |                                |
|                                                                                  |                                                                                      |                                                     |                                                                                                    |                            |                                |
| 確認書類の画像アップ                                                                       | ' <b>u</b> – F                                                                       |                                                     | and the state of the state of the state of the state of the state of the state of the state of the state of the |                            |                                |
| 1回家で選択する」ホス<br>【こ利用いただけるファ・<br>※裏面に記載事項の変更)                                      | ノを持して、特徴者:<br>イル形式1、時間(引<br>がない場合も、両面                                                | 朝の国際をアラブロート)<br>96、Jeag) PNG (.eng)<br>の画像の提出が必要です。 | C.BITHAP (.lonp)                                                                                                |                            |                                |
| 住民票                                                                              | 番号確認<br>(マイナンバー記載                                                                    | (あり)                                                |                                                                                                    |                            |                                |
|                                                                                  | R R 0                                                                                |                                                     |                                                                                                    |                            |                                |
| 88 0000                                                                          | 00000 3 x 8800-45 0<br>000000 88800-45 0<br>8880.45 0                                |                                                     |                                                                                                    |                            |                                |
| 10000<br>1000                                                                    | 1000000                                                                              | #1.                                                 |                                                                                                    |                            |                                |
|                                                                                  | 000000 - 0000                                                                        |                                                     |                                                                                                    |                            |                                |
|                                                                                  | 000 000 000 00 00 00 00 00 00 00 00 00                                               | 00 <b>4</b>                                         |                                                                                                    |                            | ( 秩忠                           |
| (                                                                                | 画像を選択する                                                                              | ,<br>                                               |                                                                                                    |                            |                                |
|                                                                                  |                                                                                      | 「追加で調                                               | <u> 像を選択する</u> ]                                                                                                |                            |                                |
|                                                                                  |                                                                                      |                                                     |                                                                                                    | v                          |                                |
| 本人情報の入力                                                                          |                                                                                      |                                                     |                                                                                                    |                            |                                |
| お名前(漢字) 姓                                                                        |                                                                                      |                                                     | 2                                                                                                    |                            |                                |
| お名前(フリガナ) セ・                                                                     | -                                                                                    |                                                     | प्रम                                                                                                    |                            |                                |
| <u>63</u>                                                                        | 100 0004                                                                             |                                                     |                                                                                                    |                            |                                |
| <b>T</b>                                                                         | 100 - 0004                                                                           | **                                                  |                                                                                                    |                            |                                |
| (漢字)<br>(漢字)                                                                     | 道院県・市区町村                                                                             |                                                     | 1                                                                                                    |                            |                                |
| 끝!                                                                               | 地等                                                                                   |                                                     | 1                                                                                                    |                            |                                |
| 244<br>(1)                                                                       | 物名等                                                                                  |                                                     | -                                                                                                    |                            |                                |
| 483                                                                              | 道府県・市区町村                                                                             |                                                     | 1                                                                                                    |                            |                                |
| 『住所(フリガナ) 音                                                                      | 地等                                                                                   |                                                     | i                                                                                                    |                            |                                |
| 2#4<br>                                                                          | 物名等                                                                                  |                                                     | -                                                                                                    |                            |                                |
| ●<br>主年月日                                                                        | )和唐 🔵 西唐                                                                             |                                                     | į.                                                                                                    |                            |                                |
| 6.                                                                               | ~                                                                                    | 年月日                                                 | 3                                                                                                    |                            |                                |
| 生別                                                                               | 男性 女性                                                                                | £                                                   | i.                                                                                                    |                            |                                |
| マイナンパーの入力                                                                        |                                                                                      |                                                     | 1                                                                                                    |                            |                                |
| マイナンバー                                                                           |                                                                                      |                                                     |                                                                                                    |                            |                                |
|                                                                                  |                                                                                      | _                                                   | i                                                                                                    |                            |                                |
|                                                                                  |                                                                                      |                                                     | <u>x</u> ~                                                                                                    |                            |                                |
|                                                                                  |                                                                                      |                                                     | -                                                                                                    |                            |                                |
|                                                                                  |                                                                                      |                                                     |                                                                                                    |                            |                                |
|                                                                                  |                                                                                      |                                                     |                                                                                                    |                            |                                |
|                                                                                  |                                                                                      |                                                     |                                                                                                    |                            |                                |
| 主民重の同                                                                            | 前像ア                                                                                  | プロード                                                | 後 木人                                                                                                    | 確認書類                       | ヨをラハリフ                         |
| E<br>民<br>票の<br>I                                                                | 画像アッ                                                                                 | パロード                                                | 後、本人                                                                                                    | 確認書類                       | 夏をノッフ                          |
| 上民票の<br>「<br>ら<br>下するに」                                                          | 画像アッ<br>ま、この                                                                         | ップロード<br>プルダウン                                      | 後、本人<br>シメニュー                                                                                                   | 、確認書類<br>よりアップロ            | 見をノッフ<br>コードする                 |
| E民票のī<br>・ドするに(                                                                  | 画像アッ<br>ま、この                                                                         | ップロード<br>プルダウン                                      | 後、本人<br>シメニュー                                                                                                   | 、確認書数<br>よりアップ[            | 夏をノッフ<br>]ードする                 |
| 主民票のII<br>-ドするに(<br>書面を選払                                                        | 画像アッ<br>ま、この<br>Rします                                                                 | ップロード<br>プルダウン<br>「。 書面遅                            | 後、本人<br>ンメニュー<br>ミ択により                                                                                          | 、確認書類<br>よりアップ[<br>)、 アップロ | ミをアッフ<br>コードする<br>ード画面         |
| 主民票の[i<br>-ドするに(<br>言面を選払                                                        | 画像アッ<br>ま、この<br>Rします                                                                 | ップロード<br>プルダウン<br><sup>-</sup> 。書面遅                 | 後、本人<br>シメニュー<br>残択により                                                                                          | 、確認書類<br>よりアップ[<br>)、アップロ  | ミをアッフ<br>コードする<br>ード画面         |
| 主民票のī<br>-ドするに(<br>嗜面を選抜<br>「表示され                                                | 画像アッ<br>ま、この<br>Rします<br>います。                                                         | ップロード<br>プルダウン<br><sup>-</sup> 。書面遅                 | 後、本人<br>シメニュー<br>残択により                                                                                          | .確認書判<br>よりアップ[<br>)、アップロ  | ミをノッフ<br>コードする<br>ード画面         |
| 主民票のīē<br>-ドするに(<br>書面を選抜<br>「表示され                                               | 画像アッ<br>は、この<br>尺します<br>はます。                                                         | ップロード<br>プルダウン<br><sup>-</sup> 。書面遅                 | 後、本人<br>シメニュー<br>選択により                                                                                          | 確認書判<br>よりアップ[<br>)、アップロ   | ミをアッフ<br>コードする<br>ード画面         |
| È民票のīē<br>-ドするに(<br>i<br>i<br>i<br>i<br>表示され                                     | 画像アッ<br>よ、この<br>尺します<br>はます。                                                         | ップロード<br>プルダウン<br><sup>-</sup> 。書面選                 | 後、本人<br>シメニュー<br>髪択により                                                                                          | 確認書類<br>よりアップ[<br>)、アップロ   | ミをアッフ<br>コードする<br>ード画面         |
| E民票のII<br>-ドするに(<br>ii<br>ii<br>ii<br>ii<br>表示され                                 | 画像アッ<br>よ、この<br>尺します<br>にます。                                                         | ップロード<br>プルダウン<br><sup>-</sup> 。書面選                 | 後、本人<br>シメニュー<br>軽択により                                                                                          | 確認書数<br>よりアップ[<br>)、アップロ   | 夏を <i>アッフ</i><br>コードする<br>ード画面 |
| 注民票の頂<br>-ドするに(<br>「<br>て<br>ま示され<br>・<br>派課<br>● ▲<br>『<br>二<br>二               | 画像アッ<br>は、この<br>尺します<br>にます。<br>「Cスポート」                                              | ップロード<br>プルダウン<br>つ。書面遅                             | 後、本人<br>シメニュー<br>軽択により                                                                                          | 確認書数<br>よりアップに<br>り、アップロ   |                                |
| ・ドするに(<br>雪面を選抜<br>、<br>、<br>、<br>、<br>、<br>、<br>、<br>、<br>、<br>、<br>、<br>、<br>、 | 画像アッ<br>よ、この<br>Rします。<br>にます。<br>「(スポート・<br>アマロン・・・・・・・・・・・・・・・・・・・・・・・・・・・・・・・・・・・・ | ップロード<br>プルダウン<br>っ。書面遅                             | 後、本人<br>シメニュー<br>軽択により                                                                                          | 確認書料<br>よりアップロ<br>)、アップロ   |                                |
| 主民票の正<br>-ドするに(<br>雪面を選抜<br>を示され                                                 | 画像アッ<br>よ、この<br>Rします。<br>はます。<br>(スポート・<br>* ***********************************     | ップロード<br>プルダウン<br>・。書面選                             | 後、本人<br>シメニュー<br>軽択により                                                                                          | 確認書料<br>よりアップロ<br>)、アップロ   |                                |
| 主民票の<br>- ドするに<br>雪面を選捕<br>を選捕<br>な示され                                           | 画像アッ<br>よ、この<br>Rします。<br>はます。<br>(スポート)<br>パスポート<br>パスポート                            | ップロード<br>プルダウン<br>・。書面遅                             | 後、本人                                                                                                    | 確認書類<br>よりアップロ<br>)、アップロ   |                                |

 HE WARDLAYSCHLU MURINUM GARRAN VICLOVER

 RATERNAL INSUTANT VILLOW VICLOVERS

 RATERNAL INSUTANT VILLOW VICLOVERS

 RATERNAL INSUTANT LEARNANT VILLOW VILLOW

 RATERNAL INSULATION VILLOW

 RATERNAL INSULATION VILLOW

 RATERNAL INSULATION VILLOW

 RATERNAL INSULATION VILLOW

 RATERNAL INSULATION VILLOW

 RATERNAL INSULATION VILLOW

 RATERNAL INSULATION VILLOW

 RATERNAL INSULATION VILLOW

 RATERNAL INSULATION VILLOW

 RATERNAL INSULATION VILLOW

 RATERNAL INSULATION VILLOW

 RATERNAL INSULATION VILLOW

 RATERNAL INSULATION VILLOW

 RATERNAL INSULATION VILLOW

 RATERNAL INSULATION VILLOW

 RATERNAL INSULATION VILLOW

 RATERNAL INSULATION VILLOW

 RATERNAL INSULATION VILLOW

 RATERNAL INSULATION VILLOW

 RATERNAL INSULATION VILLOW

 RATERNAL INSULATION VILLOW

 RATERNAL INSULATION VILLOW

 RATERNAL INSULATION VILLOW

 RATERNAL INSULATION VILLOW

 RATERNAL INSULATION VILLOW

 RATERNAL INSULATION VILLOW

 RATERNAL INSULATION VILLOW

 RATERNAL INSULATION VILLOW<

画像を選択する

864301 V X 1

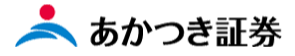

#### ⑤住民票記載事項証明書と本人確認書類

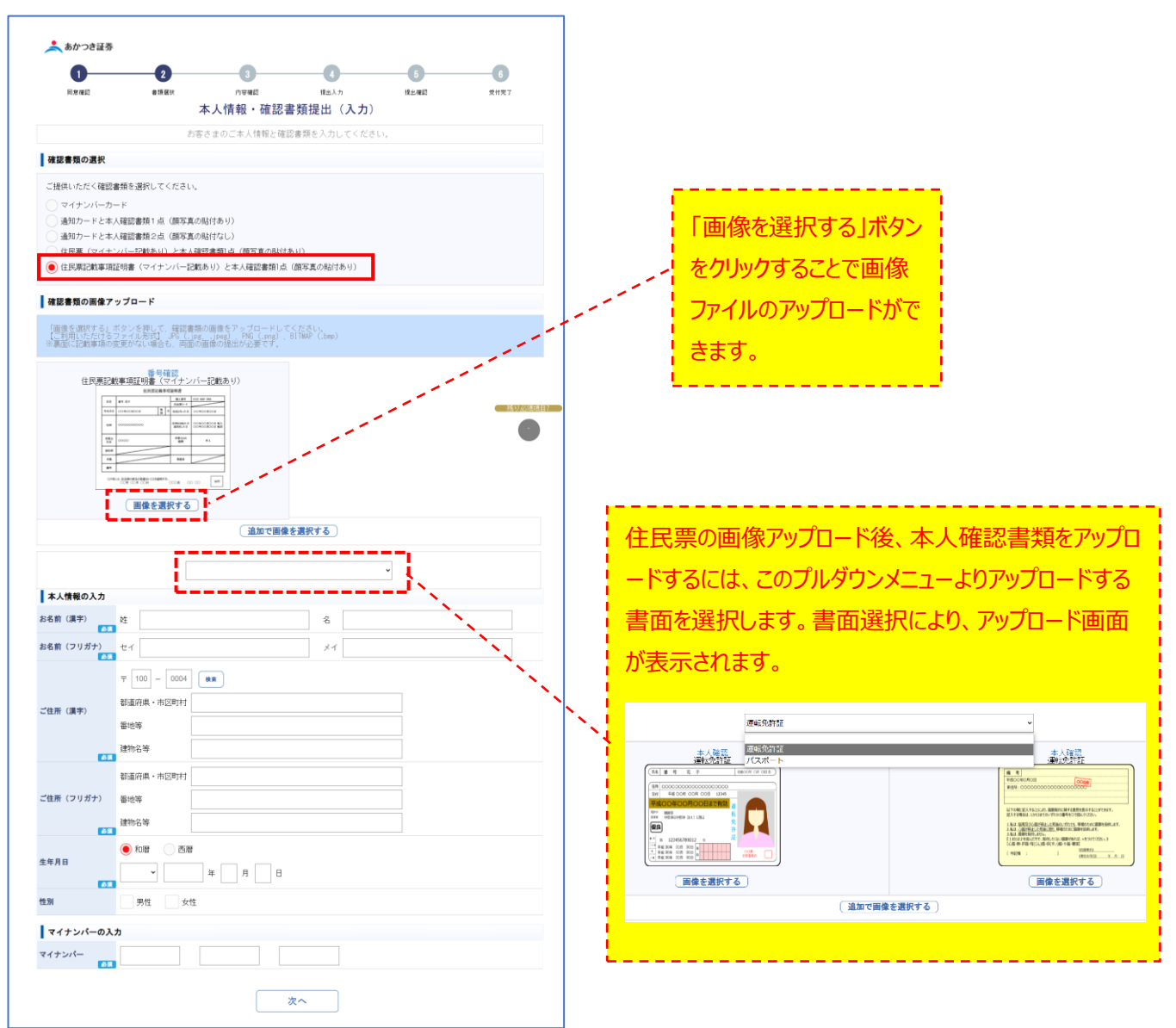

(2)画像ファイルのアップロードは、「画像を選択する」ボタンをクリックしますと、ファイル選択画面がポップアップで表示されます。

| 確認書類の画像アップロード                                                                  | © M<                                                                                                    |                                                                                    | ×                                                                           |
|--------------------------------------------------------------------------------|----------------------------------------------------------------------------------------------------|------------------------------------------------------------------------------------|-----------------------------------------------------------------------------|
| 「毎日た後位する」ざかいた頃にて、助読券箱本等後たで、ゴロニビーアイない                                           | ← → - ↑ ■ + PC → #291+97 →                                                                                                    | ۹ o v                                                                              | 9221-970%#                                                                  |
| 【こ利用したたけるファイル形式】 JPG (.jpg, .jpeg) 、PNG (.png) 、B MA                           | 整理・ 新しい7ポルダー                                                                                                    |                                                                                    | # • <b>0 0</b>                                                              |
|                                                                                | 件介部语,TMAP * 名前                                                                                                    | の一般の目的                                                                             | 25 ^                                                                        |
|                                                                                | Coditor-Area         Coditor-Area          Coditor-Area         Coditor-Area         Co | ערייניקעם<br>אפר דיירייקעם<br>פור דייריקעם<br>פור דייריקעם<br>גערייקעם<br>גערייקעם | PIG 2766<br>PIG 2766<br>PIG 2766<br>PIG 2766<br>PIG 2766<br>PIG 2766        |
| 正保全主状する<br>マイナンパカード(表面)<br>年 新年 57<br>昭 cococococococococococococococococococo | ₩ Windows (C)<br>77/1.40No ₹₹±2/(-₩.5Nd                                                                                                    | - 22                                                                               | х<br>16.79% № 26 черед (а. м.<br>18.095) — Фтора (а.<br>19.005) — Фтора (а. |
|                                                                                |                                                                                                    |                                                                                    | ( )转进动动                                                                     |

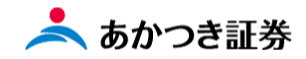

#### ※(補足)マイナンバー確認書類の注意点

#### 番号確認書類

| 番号確認書類            | 受入れ状態            | 本人確認書類と注意点                                                                                                    |
|-------------------|------------------|----------------------------------------------------------------------------------------------------|
| 個人番号カード<br>(両面必須) | • 両面             | 本人確認書類はなし(個人番号カードが兼ねる)<br>①有効期限(審査日基準)<br>②氏名、住所、生年月日一致<br>③顔写真が鮮明であること<br>④氏名・住所等の変更内容がある場合は、認印があること                |
| 通知力ード             | • 両面             | <ul> <li>①氏名、住所、生年月日一致</li> <li>②顔写真付 いずれか1種類</li> <li>③顔写真なし いずれか2種類</li> <li>④氏名・住所等の変更内容がある場合は、認印があること</li> </ul> |
| 住民票(番号付)          | ・複数ページあれば、全ページ必要 | ①有効期限(審査日基準)<br>②顔写真付 いずれか1種類                                                                                        |

#### ※(補足)本人確認書類の注意点

#### 本人確認書類

| 項目          | 目書類名           |                 | 審査項目・機微情報                                                                                                    | 備考                   |
|-------------|----------------|-----------------|----------------------------------------------------------------------------------------------------|----------------------|
| 本人確認書       | 運転免許証          | 自動車運転免許証        | ①有効期限(審査日基準)<br>②顔写真が鮮明である(不鮮明はNG)<br>③志西の公安名・公印があること 車書がある場合には公安印があること                                               | ※運転経歴証明書は平成24年4月1日以降 |
|             |                | 運転経歴証明書(有効期限なし) | ③気面の互気石 スロル めるとと、装置がめる場合には互気中がめるとと<br>④免許証番号の有無<br>⑤表面・裏面は必須                                                          | 発行であること              |
| 類<br>:<br>顔 | 個人番号カード        | 個人番号カード         | ①有効期限(審査日基準)<br>②顔写真が鮮明である(不鮮明はNG)<br>③氏名・住所等の変更内容がある場合は、認印があること                                                      |                      |
| 写真あり        | パスポート          | 旅券              | <ul> <li>①有効期限(審査日基準)</li> <li>②顔写真が鮮明である(不鮮明はNG)</li> <li>③旅券番号記載有無</li> <li>④氏名、住所、生年月日(※氏名、住所がローマ字表記も可)</li> </ul> | 住所表記がないパスポートは不備とする   |
|             |                | 国民健康保険の被保険者証    |                                                                                                    |                      |
|             |                | 国民健康保険の退職被保険者証  |                                                                                                    |                      |
|             |                | 健康保険の被保険者証      |                                                                                                    |                      |
|             |                | 健康保険特例退職被保険者証   | ①有効期限(審査日基準)<br>②カード方式は表裏両面(国民健康保険証は表面のみも可)                                                                           |                      |
| 顔           | 健康保険証          | 国家公務員共済組合の組合員証  | 3公印の有無<br>                                                                                                    |                      |
| 写           |                | 自衛隊診療証          | ④保険証番号の有無 ※住所が複数記入ある場合は、NGとして新たに住民票等をもらう                                                                              |                      |
| ~ な         |                | 地方公務員共済組合の組合員証  |                                                                                                    |                      |
| L           |                | 介護保険の被保険者証      |                                                                                                    |                      |
|             |                | 後期高齢者医療の被保険者証   |                                                                                                    |                      |
|             |                | 住民票             | ①有効期限(審査日基準)                                                                                                    |                      |
|             | 住民票<br>(写しの原本) | 住民票の記載事項証明書     | ※発行日が審査日の6か月以内<br>②複数ページ発行されている場合は、全ページ必要                                                                             |                      |
|             |                | 広域交付住民票         | (原本の画像であること)                                                                                                    |                      |

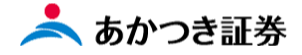

(3) 画面下段にある本人情報の入力を行います。

| 本人情報の入力                |                 |    |   |  |  |
|------------------------|-----------------|----|---|--|--|
| お名前(漢字)                | 9±              | 名  |   |  |  |
| お名前(フリガナ)<br><u>必須</u> | t/              | ×1 |   |  |  |
| 2                      | 〒 100 − 0004 健業 |    |   |  |  |
| ご住所(漢字) (3)            | 都道府県・市区町村       |    |   |  |  |
| Ŭ                      | 番地等             |    |   |  |  |
| <b>④</b><br>必须         | 建物名等            |    |   |  |  |
|                        | 都道府県・市区町村       |    |   |  |  |
| ご住所(フリガナ)              | 番地等             |    | 5 |  |  |
| 必须                     | 建物名等            |    |   |  |  |
| ****                   | ● 和暦 西暦         |    | - |  |  |
| 生年月日<br>6<br>於須        | ▼ 年 月 日         |    |   |  |  |
| 性別                     | 男性女性            |    |   |  |  |
| マイナンバーのが               | ሻ-ወኢአ           |    |   |  |  |
| マイナンバー 🍞               |                 |    |   |  |  |

【注意】入力時には「全角」、「半角」にご注意ください。

①「お名前(漢字)、お名前(フリガナ)」欄は全角文字(17 文字以内)で入力してください。

②「郵便番号」欄は半角数字(3桁-4桁)で入力してください。

③「ご住所(漢字)」欄は**全角文字(都道府県・市区町村は 45 文字以内、番地等は 20 文字以内)**で入力してくだ さい。※番地欄の「- (ハイフン)」も全角文字

④「ご住所(漢字)」欄の建物名等は全角文字(20 文字以内)で入力してください。

⑤「ご住所(フリガナ)」欄に入力する際は、全角文字(20 文字以内)で入力してください。

⑥「生年月日」欄は半角数字(2桁~4桁)で入力してください。

⑦「マイナンバー」欄は半角数字(4桁-4桁・で入力してください。

※全角入力箇所に半角入力を行いますと、入力エラー箇所として下図のように入力欄の背景色がピンク色となります。

姓 テスト

【補足】全角入力について ※お使いの端末の OS、機種等により文字入力の変換方法は異なります。詳細はお使いの端末の操作マニュアルをご確認ください。

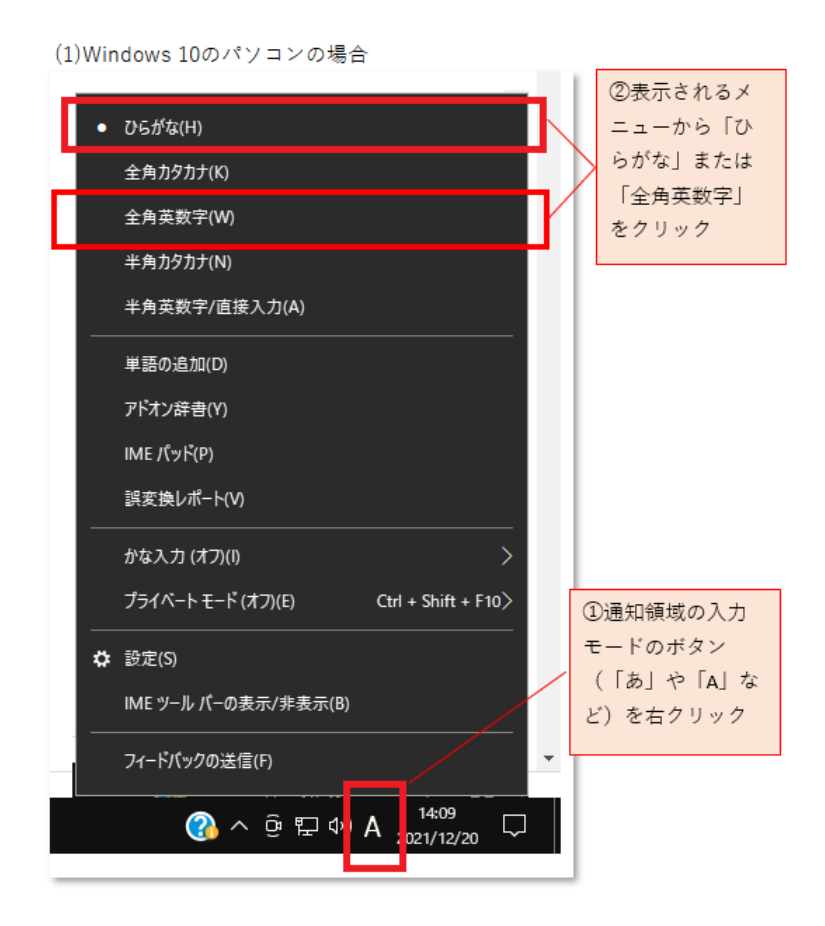

(2)スマートフォンAndroidの場合 (ご利用の機種により異なります)

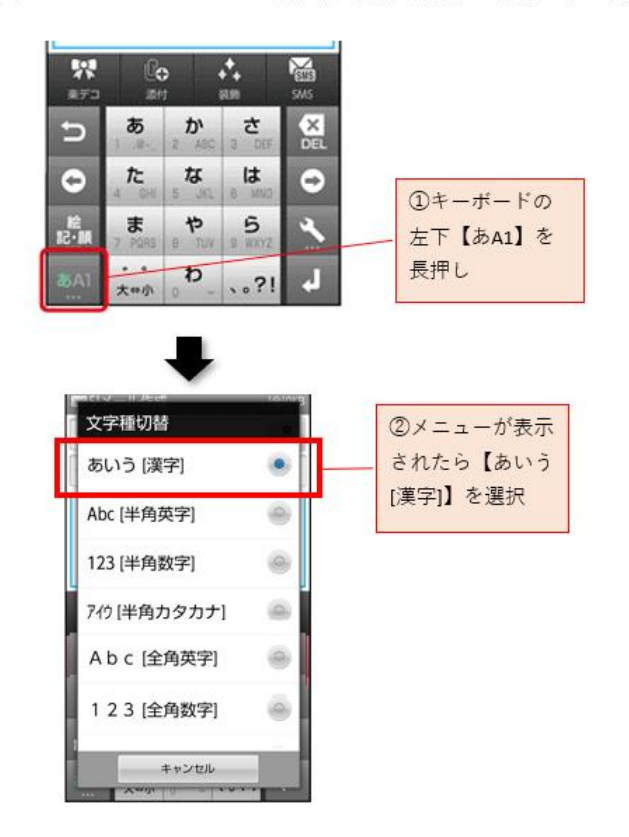

(3)iPhone(ios15)の場合

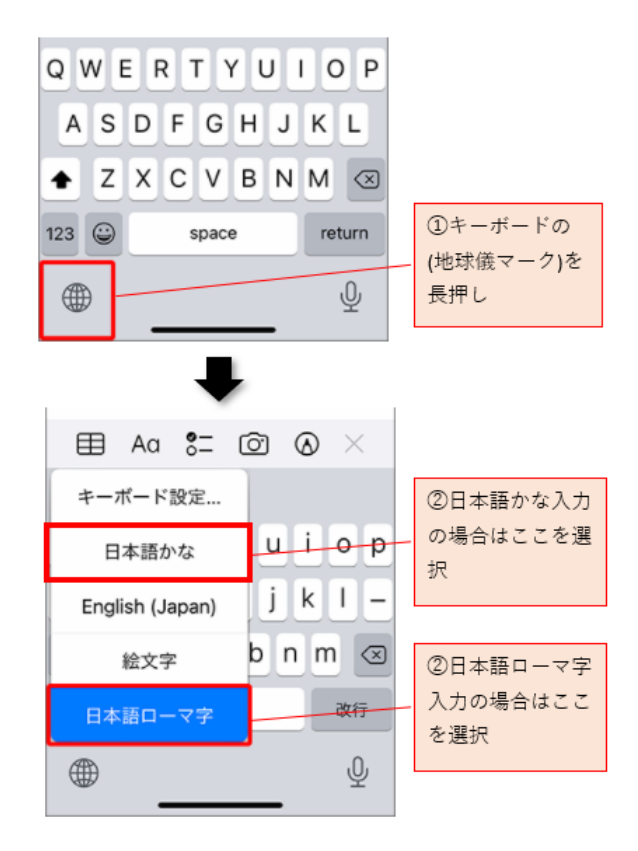

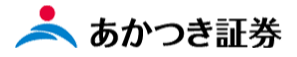

#### 【注意】入力時の注意点

| NO | 登録項目            | 審査時の確認項目                    | 審査時の判定 |
|----|-----------------|-----------------------------|--------|
| 1  | 氏名(カナ)          |                             | 審查対象外  |
| 2  |                 | ①本人確認書類と相違                  | NG     |
| 3  | 氏名(漢字)          | ②本人確認書類が外字・異体字              | ок     |
| 4  |                 | ③本人確認書類に複数の氏名の表記あり          | ок     |
| 5  | 牛年月日(年)         | ①本人確認書類と同一                  | ок     |
| 6  | ± .,,,          | ②本人確認書類と相違                  | NG     |
| 11 | 住所(郵便番号)        |                             | 審查対象外  |
| 12 | 住所1             | ①本人確認書類と同一                  | ок     |
| 13 |                 | ②本人確認書類と相違                  | NG     |
| 14 | 住所2 (番地)        | ①本人確認書類と同一                  | ок     |
| 15 | ※ 字、大字の有無、位置は不問 | ②本人確認書類と相違                  | NG     |
| 16 |                 | ①本人確認書類と同一                  | ок     |
| 17 | 住所3 (建物名)       | ②本人確認書類に部屋番号あり/入力データに部屋番号なし | NG     |
| 18 | ※詳細(2) 審査基準を参照  | ③その他の建物名審査基準                | 別紙参照   |
| 19 |                 | ④建物名相違                      | NG     |

#### ※異体字を使った氏名

<u>崎(たつさき)、髙(はしごたか・はしごだか)、吉(つちよし・下が長い吉)などの異体字は web 申込画面では入力で</u> きません。システム上では常用漢字にて入力を行っていただきます。

#### ※詳細(2)判断基準

|       | 本人確認書類      | 申込(登録)データ   | 審査OK or NO | 本人確認書類                  | 申込(登録)データ               |
|-------|-------------|-------------|------------|-------------------------|-------------------------|
|       | 建物名 及び 部屋番号 | 建物名 及び 部屋番号 |            | (記載例)                   | (データ例)                  |
| ケース①  | 両方あり        | 部屋番号のみあり    | OK         | 中央区日本橋小網町1-1 サンマンション101 | 中央区日本橋小網町1-1 101        |
| ケース②  | 両方あり        | 建物名のみあり     | NO         | 中央区日本橋小網町1-1 サンマンション101 | 中央区日本橋小網町1-1 サンマンション    |
| ケース③  | 両方あり        | 両方なし        | NO         | 中央区日本橋小網町1-1 サンマンション101 | 中央区日本橋小網町1-1            |
| ケース④  | 両方なし        | 両方あり        | OK         | 中央区日本橋小網町1-1            | 中央区日本橋小網町1-1 サンマンション101 |
| ケース⑤  | 両方なし        | 部屋番号のみあり    | ОК         | 中央区日本橋小網町1-1            | 中央区日本橋小網町1-1 101        |
| ケース⑥  | 両方なし        | 建物名のみあり     | OK         | 中央区日本橋小網町1-1            | 中央区日本橋小網町1-1 サンマンション    |
| ケース⑦  | 部屋番号のみあり    | 両方あり        | OK         | 中央区日本橋小網町1-1 101        | 中央区日本橋小網町1-1 サンマンション101 |
| ケース⑧  | 部屋番号のみあり    | 両方なし        | NO         | 中央区日本橋小網町1-1 101        | 中央区日本橋小網町1-1            |
| ケース⑨  | 部屋番号のみあり    | 建物名のみあり     | NO         | 中央区日本橋小網町1-1 101        | 中央区日本橋小網町1-1 サンマンション    |
| ケース10 | 建物名のみあり     | 両方あり        | ОК         | 中央区日本橋小網町1-1 サンマンション    | 中央区日本橋小網町1-1 サンマンション101 |
| ケース①  | 建物名のみあり     | 両方なし        | OK         | 中央区日本橋小網町1-1 サンマンション    | 中央区日本橋小網町1-1            |
| ケース12 | 建物名のみあり     | 部屋番号のみあり    | OK         | 中央区日本橋小網町1-1 サンマンション    | 中央区日本橋小網町1-1 101        |

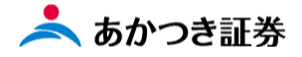

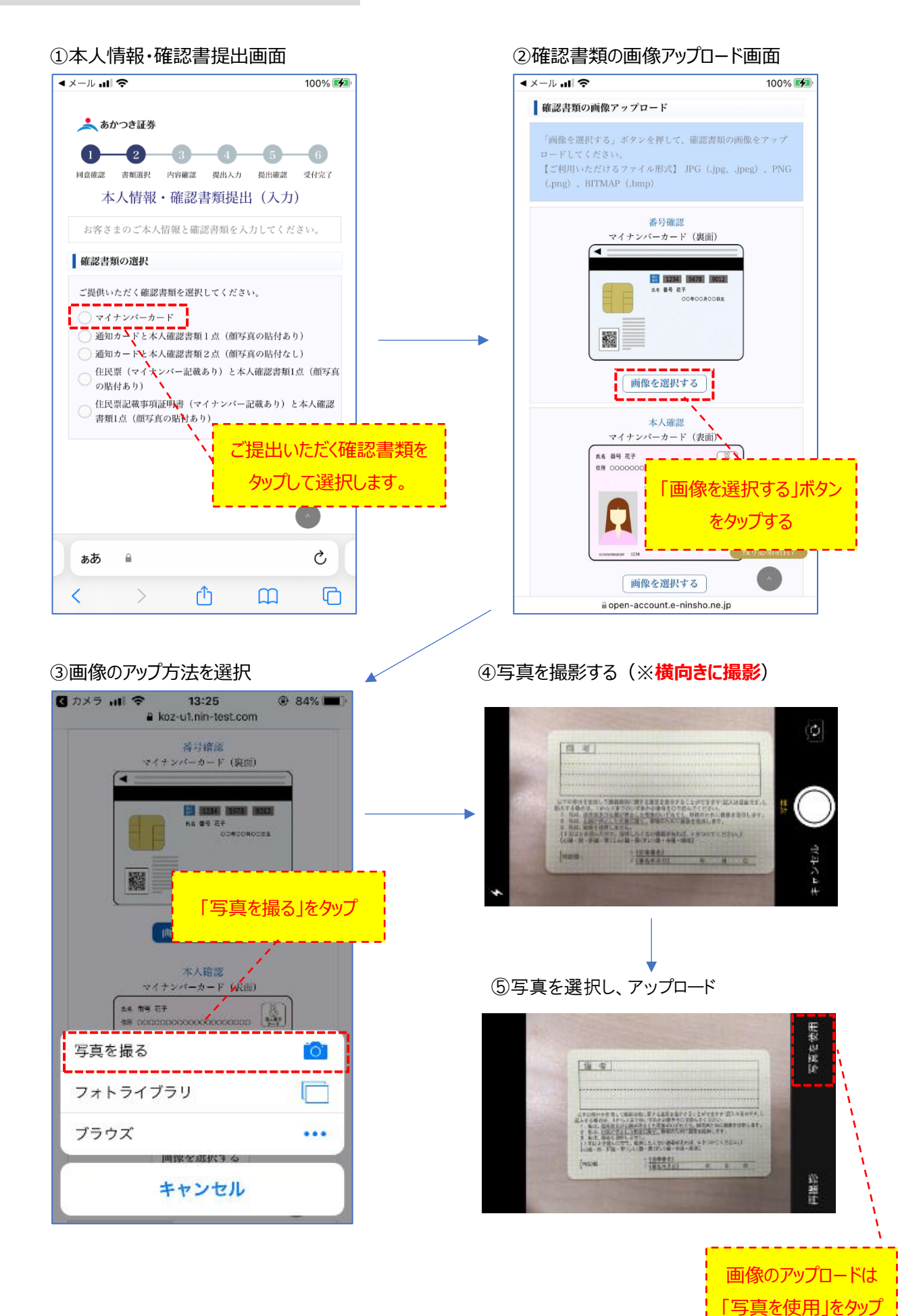

#### 13、本人情報の入力

#### 本人情報の入力(マイナンバー含む)を行い、「次へ」ボタンをクリックします。

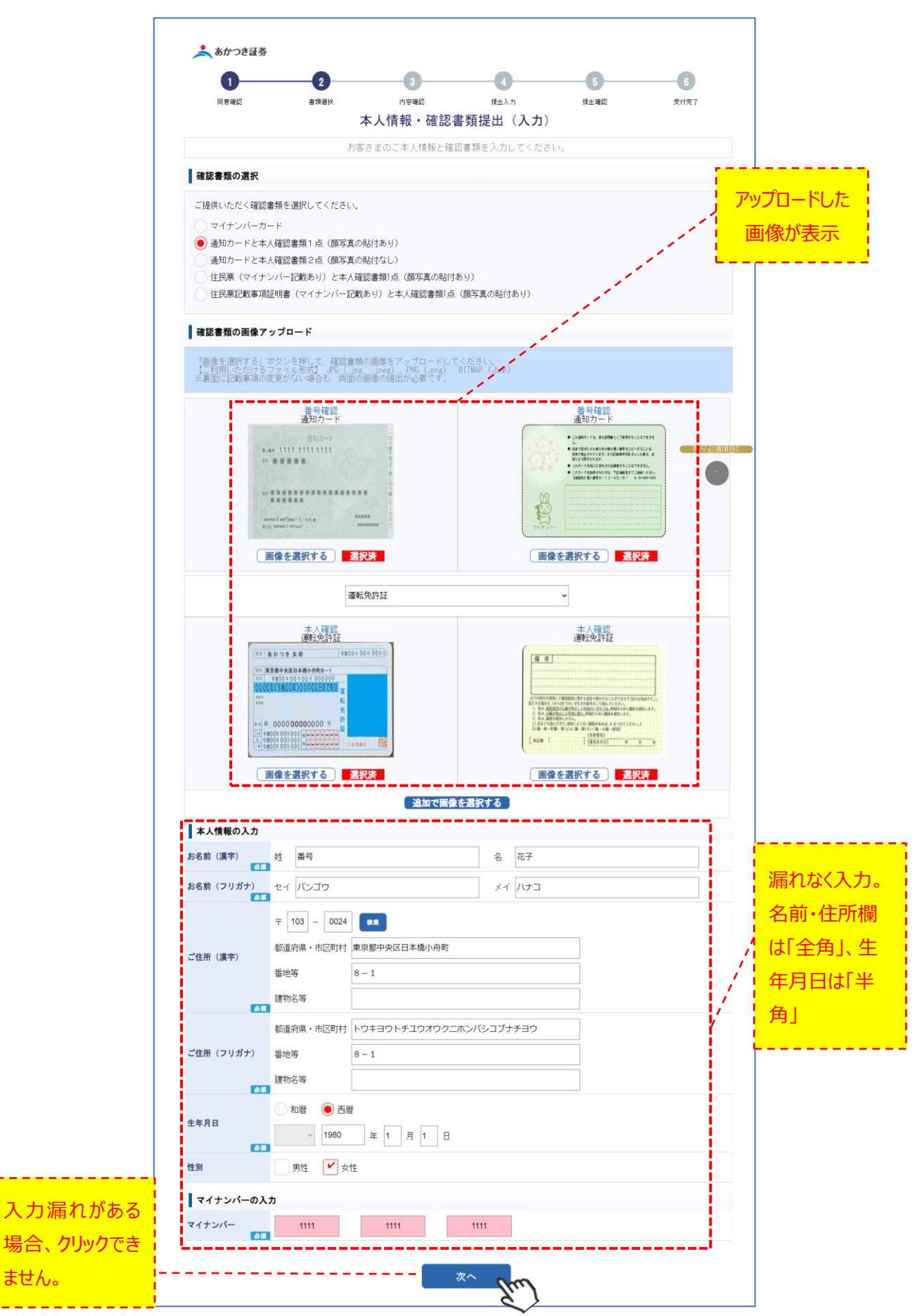

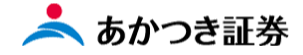

#### 14、本人情報·確認書類提出(確認)

確認画面が表示されます。①アップロードした確認書類の画像が鮮明かどうか、②入力した本人情報に誤りがないかを確認します。修正をする場合には、画面右端にある「修正」ボタンをクリックし、登録した内容の修正を行います。 入力内容に問題がなければ、「次へ」ボタンをクリックします。

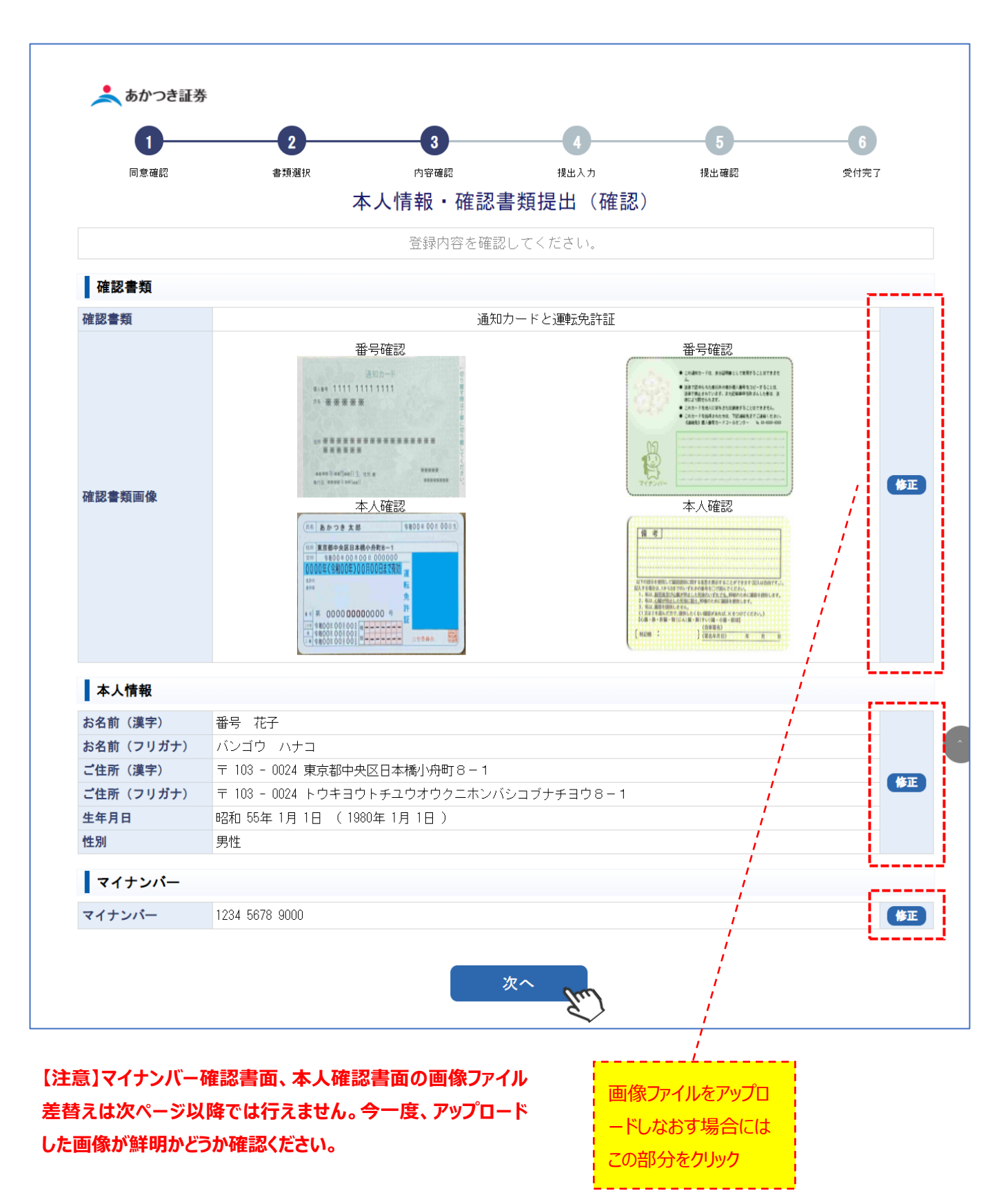

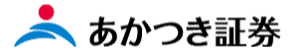

#### 15、お客さま情報提出

#### 各項目を漏れなく入力します。入力後、「次へ」ボタンをクリックします。

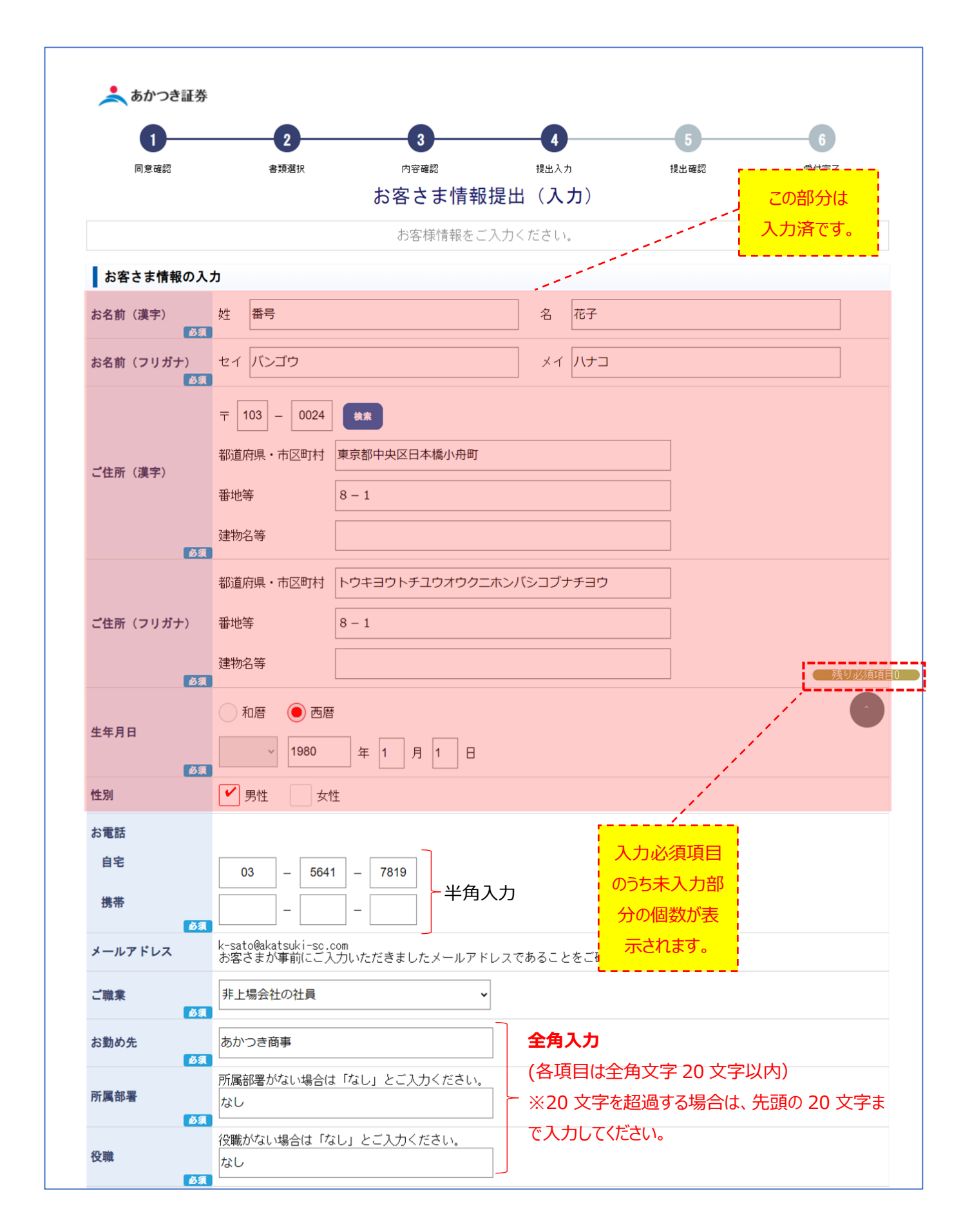

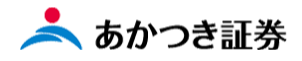

| お勤め先電話番号          | ← 半角                                                                                                    |  |  |
|-------------------|----------------------------------------------------------------------------------------------------|--|--|
| 内部者               | 内部者(上場会社の役員・役員の配偶者、大株主の方など)に該当するか選択してください。<br>該当しない                                                                                                    |  |  |
| お客さまカードの          | ۸ <u>۸</u>                                                                                                    |  |  |
| 投資方針・目的           | 利回り・安定重視         利回り・値上り益重視         値上り益重視         積極的値上り益重視                                                                                                    |  |  |
| 投資ご経験             | <ul> <li>● 投資経験あり</li> <li>● 株式現物取引</li> <li>● 株式信用取引</li> <li>● 株式信用取引</li> <li>● 松式信用取引</li> <li>● 公社債・社債</li> <li>● 公社債・社債</li> <li>● 公社債(官)</li> <li>● 公社債投信(時審型投信)</li> <li>● 公社債投信(時審型投信)</li> <li>● 公社債投信(時審型投信)</li> <li>● 公社債投信(時審型投信)</li> <li>● 公社債投信</li> <li>● 大物・オブション</li> <li>● 投資経験なし</li> </ul> |  |  |
| 主な資金性格            | 余裕資金                                                                                                    |  |  |
| 主な収入源             | 給与収入                                                                                                    |  |  |
| 主なお取引の種類          | 株式現物取引     株式信用取引       投資信託     公社債       累積投資     外国証券       先物・オプション     その他                                                                                                    |  |  |
| 資産運用期間            | 中期(1~3年未満) ~                                                                                                    |  |  |
| 年収                | 300~500万円未満                                                                                                    |  |  |
| 金融資産              | 1億円以上 ~                                                                                                    |  |  |
| 想定運用額             | 500~1,000万円未満 ✓                                                                                                    |  |  |
| 日本以外の主な取引<br>国・地域 | 該当しない                                                                                                    |  |  |
| お取引の動機            | ご紹介 【入力注意箇所】 外国に資産(動産・不動産・預貯金・有価証券等 がある場合を除き、「該当しない」を選択します。 現在国内の証券会社で外国株の取引きしている 場合も「該当しない」を選択します。                                                                                                    |  |  |

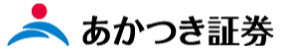

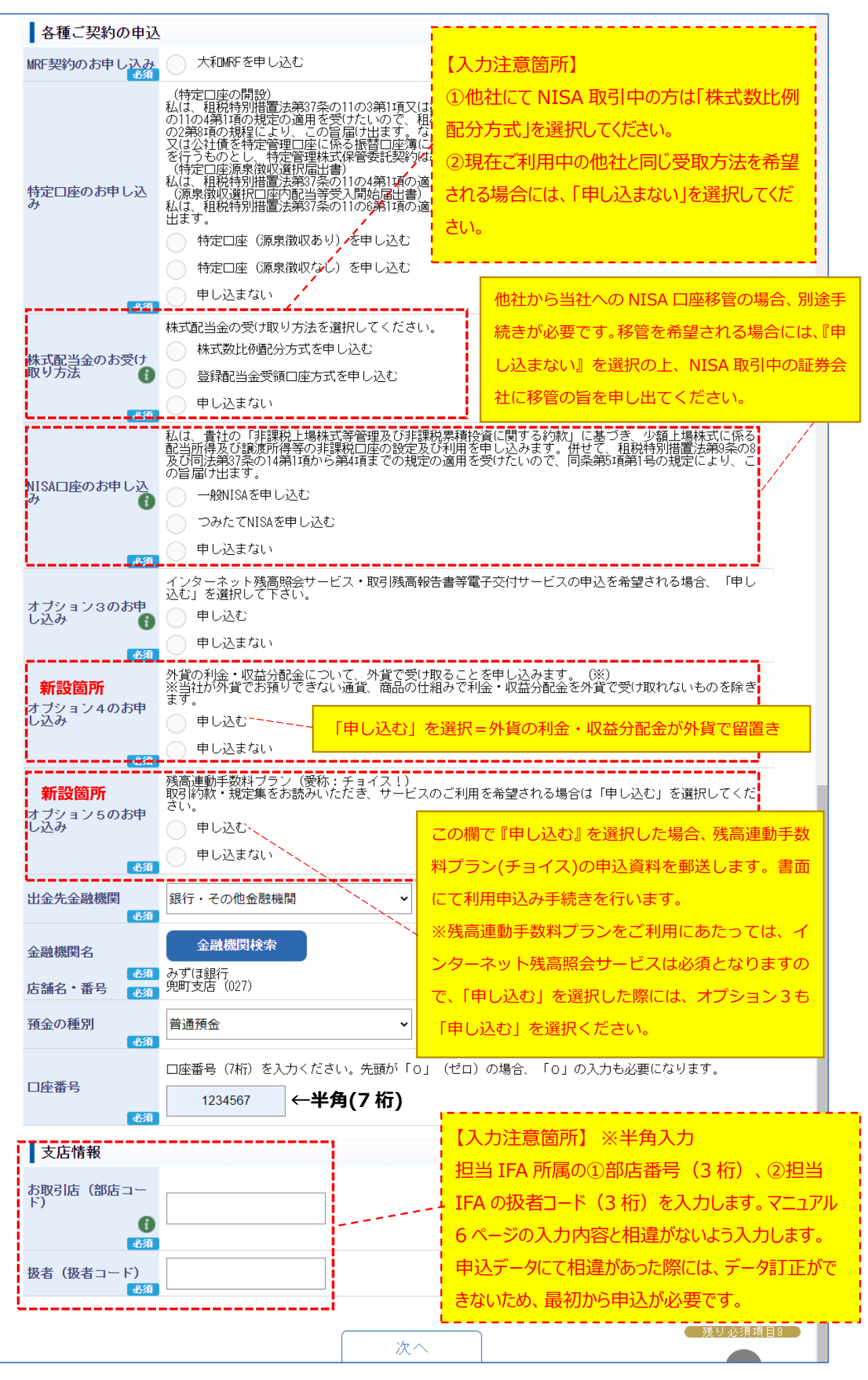

確認画面上にて入力した内容に誤りがないか確認をします。訂正をする場合には、画面右端にある「訂正」ボタンをクリックし、 内容の訂正を行います。入力した内容に訂正がなければ、「申込」ボタンをクリックします。

|                            | 2                             | 3                                                                                                    |                 |      | 6         |
|----------------------------|-------------------------------|----------------------------------------------------------------------------------------------------|-----------------|------|-----------|
| 同意確認                       | 書類選択                          | <sub>内容職</sub><br>お客さ主情報                                                                                        | 提出入为<br>[提出(確認) | 提出確認 | 受付完了      |
|                            |                               | の日この相下の                                                                                                    |                 |      |           |
|                            |                               | 且球内谷で唯認                                                                                                    | UL (Zeu.        |      |           |
| お客さま情報                     |                               |                                                                                                    |                 |      |           |
| ち名前 (漢字)                   | テスト 太郎                        |                                                                                                    |                 |      |           |
| 5名前(フリガナ)<br>              | テスト タロワ<br>三 109 - 0024 東京都中市 | 10日未振山内町の二 1                                                                                                    |                 |      |           |
| こ住所(スリガナ)                  | 〒 103 - 0024 東京都中央            | 12日本個小方町 8 - 1<br>1 トチュウオウクニホンバミ                                                                                | / コブナチョウ 8 - 1  |      |           |
| 生年月日                       | 平成 3年 4月 3日 (1991             | 1年4月3日)                                                                                                    | 1,,,,1,0,1      |      |           |
| 生別                         | 男性                            |                                                                                                    |                 |      |           |
| お雷託                        |                               |                                                                                                    |                 |      |           |
| 推點                         | 02 - 5641                     | - 7050                                                                                                    |                 |      | 修正        |
| 1)3/ID                     | 05 - 5041                     | - 7655                                                                                                    |                 |      |           |
| メールアドレス                    | t-matsumura@akatsuki-sc.      | .com                                                                                                    |                 |      |           |
| こ職業                        | 非上場会社の社員                      |                                                                                                    |                 |      |           |
| 新属部署                       | のパーン2回事<br>なし                 |                                                                                                    |                 |      |           |
| 安職                         | なし                            |                                                                                                    |                 |      |           |
| 内部者                        | 該当しない                         |                                                                                                    |                 |      |           |
| お客さまれード                    |                               |                                                                                                    |                 |      | L         |
| のならなり一下                    | 値上は六番組                        |                                                                                                    |                 |      |           |
| 汉真力封"日时                    | 恒上り益里悦                        |                                                                                                    |                 |      |           |
|                            | 経験あり                          |                                                                                                    |                 |      |           |
| 告诉二"叙闻命                    | 株式現物取引 (5年)                   | I Contraction of the second second second second second second second second second second second second second |                 |      |           |
| 又見て任政                      | 株式投信(国内投信)                    | (5年)                                                                                                    |                 |      |           |
|                            | 外国証券(含む仕組債)                   | (5年)                                                                                                    |                 |      |           |
| 主な資金性格                     | 余裕資金                          |                                                                                                    |                 |      |           |
| 主な収入源                      | 給与収入                          |                                                                                                    |                 |      | <b>修正</b> |
| 主なお取引の種類                   | 外国証券                          |                                                                                                    |                 |      |           |
| 資産運用期間                     | 短期(1年未満)                      |                                                                                                    |                 |      |           |
| 年収                         | 1,000~2,000万                  | <b>而未満</b>                                                                                                    |                 |      |           |
| 金融資産                       | 1億円以上                         |                                                                                                    |                 |      |           |
| 思定運用額<br>日本NAの主な取引         | 3,000~5,000万                  | <b></b> 而未満                                                                                                    |                 |      |           |
| 国·地域                       | 該当しない                         |                                                                                                    |                 |      |           |
| 6取51の動機                    | こ第四分                          |                                                                                                    |                 |      |           |
| 各種ご契約の申                    | 这                             |                                                                                                    |                 |      |           |
| IRF契約のお申し込み                | 大和MRFを申し込む                    |                                                                                                    |                 |      |           |
| 特定口座のお申し込<br>み             | 特定口座(源泉徴収あり)                  | を申し込む                                                                                                    |                 |      |           |
| 株式配当金のお受け<br>取り方法          | 株式数比例配分方式を申し                  | ,込む                                                                                                    |                 |      |           |
| HISA口座のお申し込<br>み           | 申し込まない                        |                                                                                                    |                 |      |           |
| オブション3のお申<br>し込み           | 申し込む                          |                                                                                                    |                 |      |           |
| オプション4のお申                  | 申し込む                          |                                                                                                    |                 |      |           |
| ったみ<br>オブション5のお申           | 申し込まない                        |                                                                                                    |                 |      |           |
| し込み                        | 銀行・その他全融機関                    |                                                                                                    |                 |      |           |
| 金融機関名                      | みずほ銀行                         |                                                                                                    |                 |      |           |
| 吉舗名・番号                     | 兜町支店 (027)                    |                                                                                                    |                 |      |           |
| 預金の種別                      | 普通預金                          |                                                                                                    |                 |      |           |
|                            | 1234567                       |                                                                                                    |                 |      |           |
| □座番号                       |                               |                                                                                                    |                 |      |           |
| □座番号<br>支店情報               |                               |                                                                                                    |                 |      | ,         |
| □座番号<br>支店情報<br>郷店 (部店コード) | カスタマーサポートセンタ                  | 1                                                                                                    |                 |      |           |

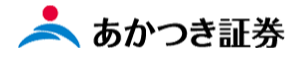

#### これで口座開設申込が完了します。「閉じる」ボタンをクリックし、画面を閉じます。 登録されたメールアドレス宛に申込完了通知のメールが送信されます。

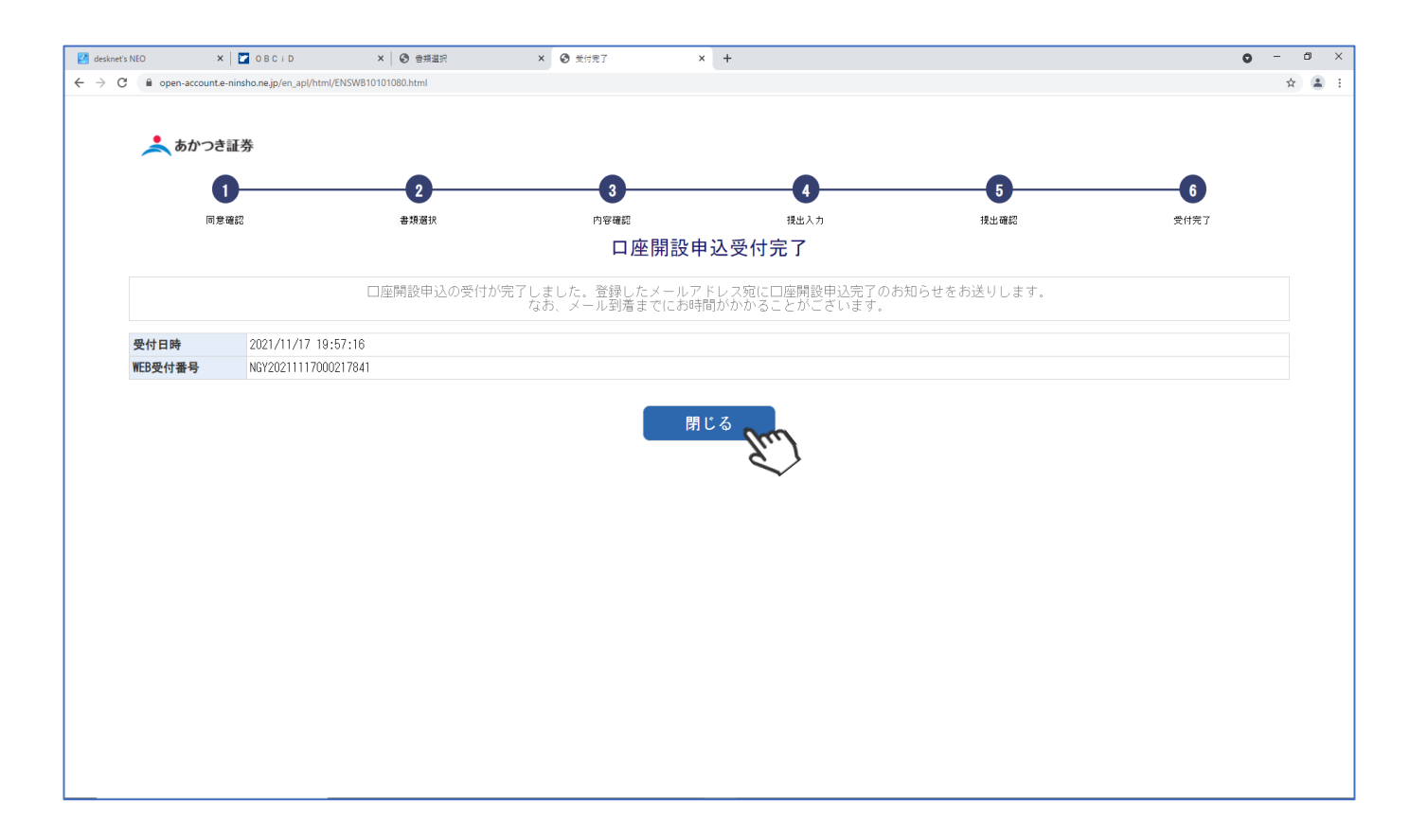

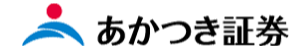

18、口座開設申込受付完了のお知らせ(メール)

登録いただいたメールアドレス宛に以下の内容のメールが送信されますので、申込受付完了のメールの受信を確認ください。 あかつき証券にて申込内容を審査します。審査結果は郵送にてお知らせします。 ※このメールはお申込みいただきましたお客様のみ送信されます。ご担当の IFA 宛には送信されません。 ※再送を行うことはできません。

送信元:noreply@akatsuki-sc.com

件名 : 【あかつき証券】口座開設申込受付完了のお知らせ

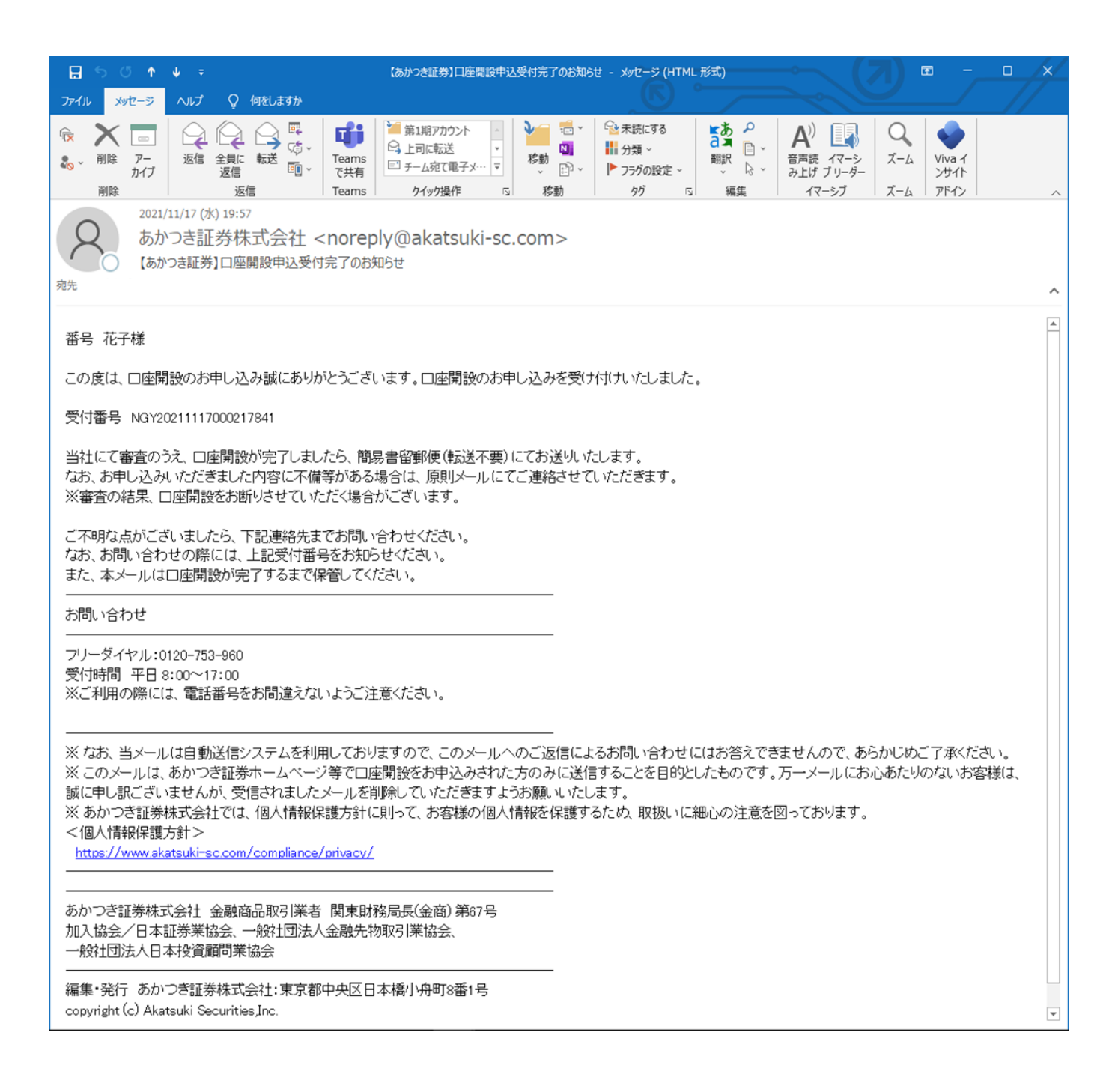

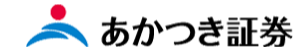

#### 19、申込内容に不備があった場合

アップロードした確認書類、入力した情報に不備とみられるものが確認された場合、以下のようなメールが登録されたメールアドレス宛に送信されます。不備箇所を確認し、メール本文記載のテキストリンク(URL)より修正を行います。

※<u>下記不備メール記載の URL の有効期限は、メール送信日時から1週間</u>です。1週間を経過した場合、この URL から再 申込はご利用いただけません。

※このメールはお申込みいただきましたお客様のみ送信されます。ご担当の IFA 宛には送信されません。 ※この不備通知のメールを再送することはできません。

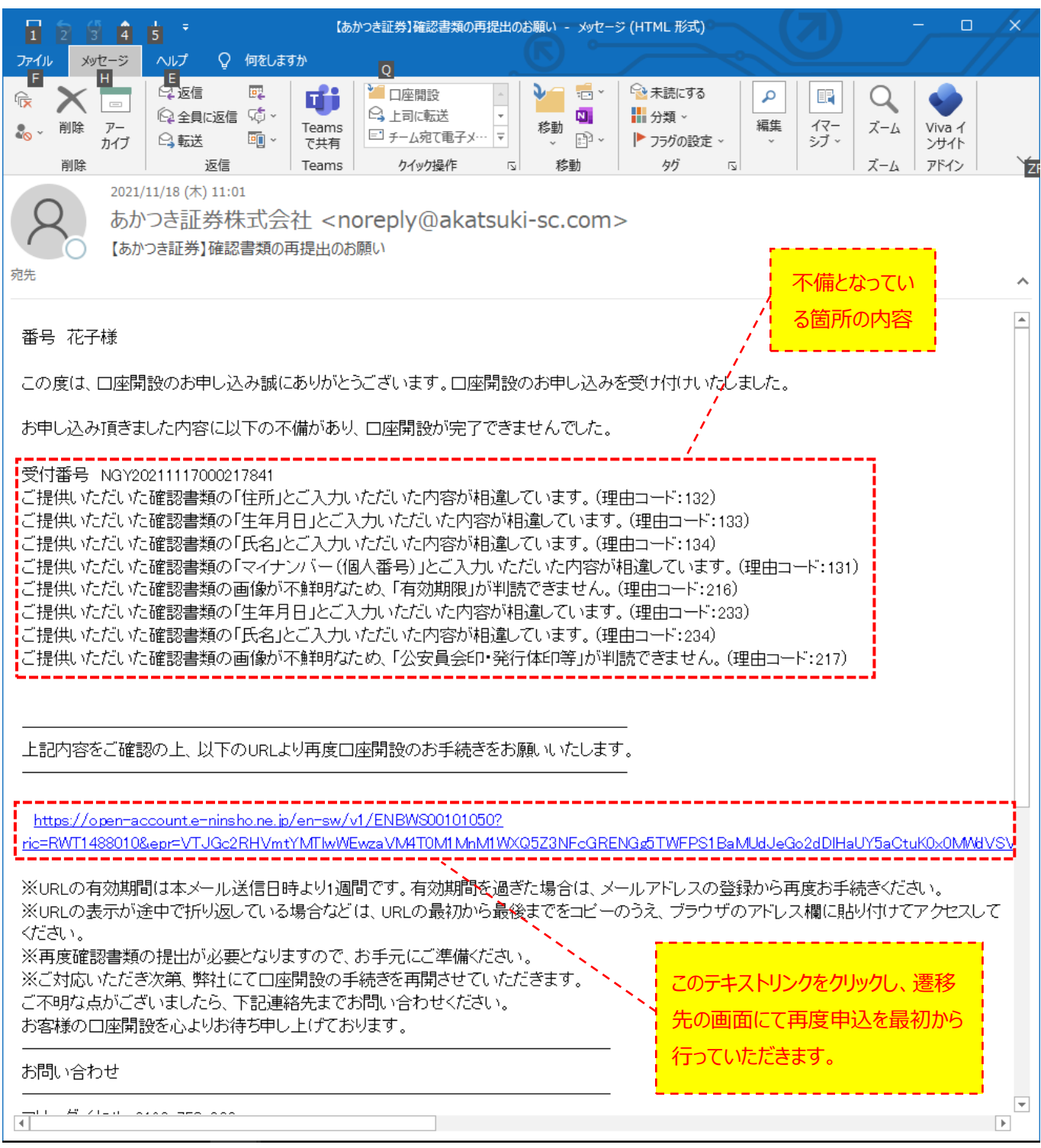

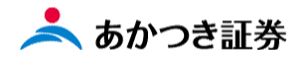

#### 更新履歴

| 日付               | 版      | 更新内容                                       |
|------------------|--------|--------------------------------------------|
| 2021/12/1        | 初版     | 初版作成                                       |
| 2021/12/15       | Ver1.1 | P15 (補足)本人確認書類の注意点の差し替え                    |
| 2022/1/5         | Ver1.2 | P18~P19 及び P24 入力可能文字数に関する説明追記             |
| 2022/3/11 Ver1.3 | Vor12  | P11~P12、P26~P27 web 画面表示項目変更に伴う追記(反社、オプション |
|                  | ver1.5 | 4, 5 追加)                                   |
| 2022/7/14        | Ver1.4 | P20 注釈追加                                   |
| 2022/9/28        | Ver1.5 | P2の未成年者の記述変更、P29・P30の注釈追加                  |
|                  |        |                                            |